# Tumble Dryer

Dual Digital Control Refer to Page 8 for Model Numbers

Original Instructions Keep These Instructions for Future Reference. CAUTION: Read the instructions before using the machine. (If this machine changes ownership, this manual must accompany machine.)

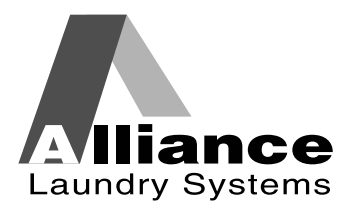

www.alliancelaundry.com

Part No. 70579901EN January 2018

Installation must conform with local codes or, in the absence of local codes, with:

In the U.S.A., installation must conform to the latest edition of the American National Standard Z223.1/ NFPA 54 "National Fuel Gas Code" and Standard ANSI/NFPA 70 "National Electric Code."

In Canada, installation must comply with Standards CAN/CSA-B149.1 or Natural Gas and Propane Installation Code and CSA C22.1, latest edition, Canadian Electric Code, Part I.

In Australia and New Zealand, installation must comply with the Gas Installations Standard AS/NZS 5601 Part 1: General Installations.

# WARNING

FOR YOUR SAFETY, the information in this manual must be followed to minimize the risk of fire or explosion or to prevent property damage, personal injury or death.

W033

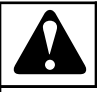

# WARNING

- Do not store or use gasoline or other flammable vapors and liquids in the vicinity of this or any other appliance.
- WHAT TO DO IF YOU SMELL GAS:
  - Do not try to light any appliance.
  - Do not touch any electrical switch; do not use any phone in your building.
  - Clear the room, building or area of all occupants.
  - Immediately call your gas supplier from a neighbor's phone. Follow the gas supplier's instructions.
  - If you cannot reach your gas supplier, call the fire department.
- Installation and service must be performed by a qualified installer, service agency or the gas supplier.

W052

IMPORTANT: Information must be obtained from a local gas supplier on instructions to be followed if the user smells gas. These instructions must be posted in a prominent location. Step-by-step instructions of the above safety information must be posted in a prominent location near the tumble dryer for customer use.

IMPORTANT: The installer must fully test the tumble dryer after installation and demonstrate to the owner how to operate the machine.

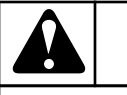

# WARNING

To reduce the risk of electric shock, fire, explosion, serious injury or death:

- Disconnect electric power to the tumble dryer before servicing.
- Close gas shut-off valve to gas tumble dryer before servicing.
- Close steam valve to steam tumble dryer before servicing.
- Never start the tumble dryer with any guards/ panels removed.
- Whenever ground wires are removed during servicing, these ground wires must be reconnected to ensure that the tumble dryer is properly grounded.

W002R1

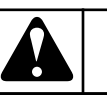

# WARNING

- Installation of unit must be performed by a qualified installer.
- Install tumble dryer according to manufacturer's instructions and local codes.
- DO NOT install a tumble dryer with flexible plastic venting materials. If flexible metal (foil type) duct is installed, it must be of a specific type identified by the appliance manufacturer as suitable for use with tumble dryer. Refer to section on connecting exhaust system. Flexible venting materials are known to collapse, be easily crushed, and trap lint. These conditions will obstruct tumble dryer airflow and increase the risk of fire.

W752R1

The following information applies to the state of Massachusetts, USA.

- This appliance can only be installed by a Massachusetts licensed plumber or gas fitter.
- This appliance must be installed with a 36 inch [91 cm] long flexible gas connector.
- A "T-Handle" type gas shut-off valve must be installed in the gas supply line to this appliance.
- This appliance must not be installed in a bedroom or bathroom.

# **Table of Contents**

| Introduction                                    | 7  |
|-------------------------------------------------|----|
|                                                 | /  |
| Preliminary Information                         | 20 |
| About the Control                               |    |
| Glossary of Terms                               | 20 |
| Power Fail Recovery                             |    |
| Control Identification                          | 21 |
| Select Cycle Keypads                            | 21 |
| Display Identification                          | 24 |
| Light Emitting Diodes (LEDs)                    | 24 |
| CYCLE LED                                       | 24 |
| REVERSING LED (reversing models only)           | 24 |
| Four 7-Segment Digits                           |    |
| Special Features                                |    |
| Collecting Audit Information                    |    |
| Testing the Machine Using Diagnostic Functions. |    |
| Rapid Advance Feature                           |    |
| Machine Operation                               | 26 |
| Power I In                                      | 26 |
| System Check Mode                               | 26 |
| Start Mode                                      | 26 |
| Run Mode                                        | 26 |
| End of Cycle Mode                               | 26 |
| Changing Cycles                                 | 26 |
| OPL Power Save                                  |    |
| Power Failure Display Mode                      |    |
| Error Display Mode                              |    |
| Extended Tumble Mode                            |    |
| Opening the Service Door                        |    |
| Stacked Tumble Drver                            |    |
| Stand Alone Tumble Dryer                        |    |

<sup>©</sup> Copyright 2017, Alliance Laundry Systems LLC All rights reserved. No part of the contents of this book may be reproduced or transmitted in any form or by any means without the expressed written consent of the publisher.

| Entering the Manual Mode                                        | 2      |
|-----------------------------------------------------------------|--------|
| How to Enter the Manual Mode                                    | 2      |
| How to Exit Manual Mode                                         | 2      |
| Rapid Advance Feature                                           | 2      |
| Manual Rapid Advance Menu                                       | 2      |
| Collecting Audit Information                                    | 3      |
| Manual Read Audit Mode Menu                                     | 3      |
| Machine Diagnostic Functions                                    | 3      |
| Manual Diagnostic Mode Menu                                     | 3      |
| Diagnostic (Testing) Mode – Quick Reference                     | 3      |
| Diagnostic Test Descriptions                                    | 3      |
| Front-End Control Software Version Number d 01                  | 3      |
| Input/Output Board Software Version Number d 02                 | 3      |
| Drive Board Software Version Number d 03                        | 3      |
| Fan Board Software Version Number d 04                          | 3      |
| Ignition Control Software Version Number d 05 (gas models only) | 3      |
| Service Door Switch Input Test d 08                             | 3      |
| Dryer on Temperature Test d 14                                  | 3      |
| Door Switch Input Test d 15                                     | 3      |
| Lint Door Switch Input Test d 16                                | 3      |
| Temperature Sensor Display Test d 19                            | 3      |
| 12.5VDC Voltage Test d 20                                       | 3      |
| 24VDC Voltage Test d 21                                         | 3      |
| AC Mains Voltage Test d 28                                      | 3      |
| Machine Configuration #1 Display Test d 29                      | 3      |
| Machine Configuration #2 Display Test d 30                      | 3      |
| Machine Configuration #3 Display Test d 31                      | 3      |
| Machine Configuration #4 Display Test d 32                      | :      |
| Machine Configuration #5 Display Test d 33                      | 4      |
| ICM Alarm Status d 34 (gas models only)                         | 4      |
| ICM Reset Test d 35 (gas models only)                           | 4      |
| A in Flow Switch Test d 27                                      | 4      |
| Alf Flow Switch Test d 37                                       | 4      |
| Fall Motor Test d 20 (steep models only)                        | 4<br>/ |
| Damper Motor Test d 40                                          | 4      |
|                                                                 | 4      |
| Sactory Test Cycle                                              | 4      |
| Factory Test Quick Reference Chart                              | 4      |
| Error Codes                                                     | Δ      |

# Introduction

# **Model Identification**

Information in this manual is applicable to these models. **Refer** to the machine serial plate for the model number.

| 25 Series ( | 11 Kg) |        |        |         |        |        |        |
|-------------|--------|--------|--------|---------|--------|--------|--------|
| BA025E      | BU025L | HA025S | HU025F | NG025S  | PK025N | SJ025F | UG025R |
| BA025F      | BU025N | HG025D | HU025L | NH025E  | РТ025Е | SJ025L | UG025S |
| BA025L      | BU025R | HG025E | HU025N | NH025L  | PT025L | SJ025N | UH025E |
| BA025N      | BU025S | HG025F | HU025R | NH025N  | PT025N | SJ025R | UH025F |
| BA025R      | GA025E | HG025L | HU025S | NH025S  | PT025S | SJ025S | UH025L |
| BA025S      | GA025L | HG025N | KT025E | NJ0205E | PU025E | SK025N | UH025N |
| BG025D      | GA025N | HG025R | KT025L | NJ025L  | PU025L | SK025R | UH025R |
| BG025E      | GA025S | HG025S | KT025N | NJ025N  | PU025N | ST025E | UH025S |
| BG025F      | GG025E | НН025Е | KT025S | NJ025S  | PU025S | ST025F | UJ025D |
| BG025L      | GG025L | HH025F | MG025D | NK025N  | SA025E | ST025L | UJ025E |
| BG025N      | GG025N | HH025L | MG025E | NU025E  | SA025F | ST025N | UJ025F |
| BG025R      | GG025S | HH025N | MG025F | NU025L  | SA025L | ST025R | UJ025L |
| BG025S      | GH025E | HH025R | MG025L | NU025N  | SA025N | ST025S | UJ025N |
| BH025E      | GH025L | HH025S | MG025N | NU025S  | SA025R | SU025E | UJ025R |
| BH025F      | GH025N | HJ025D | MG025R | PA025E  | SA025S | SU025F | UJ025S |
| BH025L      | GH025S | НЈ025Е | MG025S | PA025L  | SG025D | SU025L | UK025N |
| BH025N      | GJ025E | HJ025F | MJ025D | PA025N  | SG025E | SU025N | UK025R |
| BH025R      | GJ025L | HJ025L | MJ025E | PA025S  | SG025F | SU025R | UT025E |
| BH025S      | GJ025N | HJ025N | MJ025F | PG025E  | SG025L | SU025S | UT025F |
| BJ025D      | GJ025S | HJ025R | MJ025L | PG025L  | SG025N | UA025E | UT025L |
| BJ025E      | GK025N | HJ025S | MJ025N | PG025N  | SG025R | UA025F | UT025N |
| BJ025F      | GU025E | HK025N | MJ025R | PG025S  | SG025S | UA025L | UT025R |
| BJ025L      | GU025L | HK025R | MJ025S | PH025E  | SH025E | UA025N | UT025S |
| BJ025N      | GU025N | HT025E | NA025E | PH025L  | SH025F | UA025R | UU025E |
| BJ025R      | GU025S | HT025F | NA025L | PH025N  | SH025L | UA025S | UU025F |
| BJ025S      | HA025E | HT025L | NA025N | PH025S  | SH025N | UG025D | UU025L |
| BK025N      | HA025F | HT025N | NA025S | PJ025E  | SH025R | UG025E | UU025N |
| BK025R      | HA025L | HT025R | NG025E | PJ025L  | SH025S | UG025F | UU025R |
| BU025E      | HA025N | HT025S | NG025L | PJ025N  | SJ025D | UG025L | UU025S |
| BU025F      | HA025R | HU025E | NG025N | PJ025S  | SJ025E | UG025N |        |

| 30 Series (′ | 13 Kg) |        |        |        |        |        |        |
|--------------|--------|--------|--------|--------|--------|--------|--------|
| BA030E       | BU030L | HA030S | HU030F | NG030S | PK030N | SJ030F | UG030R |
| BA030F       | BU030N | HG030D | HU030L | NH030E | PT030E | SJ030L | UG030S |
| BA030L       | BU030R | HG030E | HU030N | NH030L | PT030L | SJ030N | UH030E |
| BA030N       | BU030S | HG030F | HU030R | NH030N | PT030N | SJ030R | UH030F |
| BA030R       | GA030E | HG030L | HU030S | NH030S | PT030S | SJ030S | UH030L |
| BA030S       | GA030L | HG030N | KT030E | NJ030E | PU030E | SK030N | UH030N |
| BG030D       | GA030N | HG030R | KT030L | NJ030L | PU030L | SK030R | UH030R |
| BG030E       | GA030S | HG030S | KT030N | NJ030N | PU030N | ST030E | UH030S |
| BG030F       | GG030E | HH030E | KT030S | NJ030S | PU030S | ST030F | UJ030D |
| BG030L       | GG030L | HH030F | MG030D | NK030N | SA030E | ST030L | UJ030E |
| BG030N       | GG030N | HH030L | MG030E | NU030E | SA030F | ST030N | UJ030F |
| BG030R       | GG030S | HH030N | MG030F | NU030L | SA030L | ST030R | UJ030L |
| BG030S       | GH030E | HH030R | MG030L | NU030N | SA030N | ST030S | UJ030N |
| BH030E       | GH030L | HH030S | MG030N | NU030S | SA030R | SU030E | UJ030R |
| BH030F       | GH030N | HJ030D | MG030R | PA030E | SA030S | SU030F | UJ030S |
| BH030L       | GH030S | HJ030E | MG030S | PA030L | SG030D | SU030L | UK030N |
| BH030N       | GJ030E | HJ030F | MJ030D | PA030N | SG030E | SU030N | UK030R |
| BH030R       | GJ030L | HJ030L | MJ030E | PA030S | SG030F | SU030R | UT030E |
| BH030S       | GJ030N | HJ030N | MJ030F | PG030E | SG030L | SU030S | UT030F |
| BJ030D       | GJ030S | HJ030R | MJ030L | PG030L | SG030N | UA030E | UT030L |
| BJ030E       | GK030N | HJ030S | MJ030N | PG030N | SG030R | UA030F | UT030N |
| BJ030F       | GU030E | HK030N | MJ030R | PG030S | SG030S | UA030L | UT030R |
| BJ030L       | GU030L | HK030R | MJ030S | PH030E | SH030E | UA030N | UT030S |
| BJ030N       | GU030N | HT030E | NA030E | PH030L | SH030F | UA030R | UU030E |
| BJ030R       | GU030S | HT030F | NA030L | PH030N | SH030L | UA030S | UU030F |
| BJ030S       | HA030E | HT030L | NA030N | PH030S | SH030N | UG030D | UU030L |
| BK030N       | HA030F | HT030N | NA030S | PJ030E | SH030R | UG030E | UU030N |
| BK030R       | HA030L | HT030R | NG030E | PJ030L | SH030S | UG030F | UU030R |
| BU030E       | HA030N | HT030S | NG030L | PJ030N | SJ030D | UG030L | UU030S |
| BU030F       | HA030R | HU030E | NG030N | PJ030S | SJ030E | UG030N |        |

| T30 Series | (13/13 Kg) |        |        |        |        |        |        |
|------------|------------|--------|--------|--------|--------|--------|--------|
| BAT30E     | BUT30L     | HAT30S | HUT30F | NGT30S | PKT30N | SJT30F | UGT30R |
| BAT30F     | BUT30N     | HGT30D | HUT30L | NHT30E | PTT30E | SJT30L | UGT30S |
| BAT30L     | BUT30R     | HGT30E | HUT30N | NHT30L | PTT30L | SJT30N | UHT30E |
| BAT30N     | BUT30S     | HGT30F | HUT30R | NHT30N | PTT30N | SJT30R | UHT30F |
| BAT30R     | GAT30E     | HGT30L | HUT30S | NHT30S | PTT30S | SJT30S | UHT30L |
| BAT30S     | GAT30L     | HGT30N | KTT30E | NJT30E | PUT30E | SKT30N | UHT30N |
| BGT30D     | GAT30N     | HGT30R | KTT30L | NJT30L | PUT30L | SKT30R | UHT30R |
| BGT30E     | GAT30S     | HGT30S | KTT30N | NJT30N | PUT30N | STT30E | UHT30R |
| BGT30F     | GGT30E     | HHT30E | KTT30S | NJT30S | PUT30S | STT30F | UJT30D |
| BGT30L     | GGT30L     | HHT30F | MGT30D | NKT30N | SAT30E | STT30L | UJT30E |
| BGT30N     | GGT30N     | HHT30L | MGT30E | NUT30E | SAT30F | STT30N | UJT30F |
| BGT30R     | GGT30S     | HHT30N | MGT30F | NUT30L | SAT30L | STT30R | UJT30L |
| BGT30S     | GHT30E     | HHT30R | MGT30L | NUT30N | SAT30N | STT30S | UJT30N |
| BHT30E     | GHT30L     | HHT30S | MGT30N | NUT30S | SAT30R | SUT30E | UJT30R |
| BHT30F     | GHT30N     | HJT30D | MGT30R | PAT30E | SAT30S | SUT30F | UJT30S |
| BHT30L     | GHT30S     | HJT30E | MGT30S | PAT30L | SGT30D | SUT30L | UKT30N |
| BHT30N     | GJT30E     | HJT30F | MJT30D | PAT30N | SGT30E | SUT30N | UKT30R |
| BHT30R     | GJT30L     | HJT30L | MJT30E | PAT30S | SGT30F | SUT30R | UTT30E |
| BHT30S     | GJT30N     | HJT30N | MJT30F | PGT30E | SGT30L | SUT30S | UTT30F |
| BJT30D     | GJT30S     | HJT30R | MJT30L | PGT30L | SGT30N | UAT30E | UTT30L |
| BJT30E     | GKT30N     | HJT30S | MJT30N | PGT30N | SGT30R | UAT30F | UTT30N |
| BJT30F     | GUT30E     | HKT30N | MJT30R | PGT30S | SGT30S | UAT30L | UTT30R |
| BJT30L     | GUT30L     | HKT30R | MJT30S | PHT30E | SHT30E | UAT30N | UTT30S |
| BJT30N     | GUT30N     | HTT30E | NAT30E | PHT30L | SHT30F | UAT30R | UUT30E |
| BJT30R     | GUT30S     | HTT30F | NAT30L | PHT30N | SHT30L | UAT30S | UUT30F |
| BJT30S     | HAT30E     | HTT30L | NAT30N | PHT30S | SHT30N | UGT30D | UUT30L |
| BKT30N     | HAT30F     | HTT30N | NAT30S | PJT30E | SHT30R | UGT30E | UUT30N |
| BKT30R     | HAT30L     | HTT30R | NGT30E | PJT30L | SHT30S | UGT30F | UUT30R |
| BUT30E     | HAT30N     | HTT30S | NGT30L | PJT30N | SJT30D | UGT30L | UUT30S |
| BUT30F     | HAT30R     | HUT30E | NGT30N | PJT30S | SJT30E | UGT30N |        |

### 35 Series (16 Kg) SJ035D **BA035E** BU035N HA035S HU035L NG035S PJ035N UG035M BA035F BU035R HG035D HU035M NH035E PJ035S SJ035E UG035N BA035L BU035S HU035N NH035L PK035N SJ035F UG035R HG035E GA035E BA035M HG035F HU035R **PT035E** SJ035L **UG035S** NH035M BA035N GA035L HG035L HU035S NH035N PT035L SJ035M UH035E **BA035R** GA035M HG035M **KT035E** NH035S PT035M SJ035N UH035F **BA035S** GA035N HG035N KT035L NJ035E PT035N SJ035S UH035L BG035D GA035S HG035R KT035M NJ035L PT035S SK035N UH035M BG035E GG035E HG035S KT035N NJ035M **PU035E** SK035R UH035N BG035F GG035L HH035E **KT035S** NJ035N PU035L ST035E UH035R BG035L GG035M HH035F MG035D NJ035S PU035M ST035F UH035S BG035M PU035N UJ035D GG035N HH035L MG035E NK035N ST035L BG035N **GG035S** HH035M MG035F NU035E PU035S ST035M **UJ035E** BG035R GH035E HH035N MG035L NU035L SA035E ST035N UJ035F **BG035S** GH035L HH035R MG035M NU035M SA035F ST035R UJ035L BH035E GH035M HH035S MG035N NU035N SA035L ST035S UJ035M BH035F GH035N HJ035D MG035R NU035S SA035M SU035E UJ035N SU035F BH035L MG035S PA035E SA035N UJ035R GH035S HJ035E BH035M GJ035E HJ035F MJ035D PA035L SA035R SU035L **UJ035S** BH035N GJ035L HJ035L MJ035E PA035M SA035S SU035M UK035N BH035R GJ035M HJ035M MJ035F PA035N SG035D SU035N UK035R BH035S GJ035N HJ035N MJ035L PA035S SG035E SU035P UT035E BJ035D GJ035S HJ035R MJ035M PG035E SG035F SU035R UT035F BJ035E GK035N HJ035S MJ035N PG035L SG035L SU035S UT035L BJ035F GU035E HK035N MJ035R PG035M SG035M **UA035E** UT035M BJ035L GU035L HK035R MJ035S PG035N SG035N UA035F UT035N BJ035M HT035E NA035E PG035S SG035R UA035L UT035R GU035M BJ035N GU035N HT035F NA035L PH035E SG035S UA035M UT035S BJ035R GU035S HT035L NA035M PH035L SH035E UA035N UU035E **BJ035S** UU035F HA035E HT035M NA035N PH035M SH035F UA035R BK035N HA035F HT035N NA035S PH035N SH035L **UA035S** UU035L BK035R HA035L HT035R NG035E PH035S SH035M UG035D UU035M

| BU035E HA035M | HT035S | NG035L | РЈ035Е | SH035N | UG035E | UU035N |
|---------------|--------|--------|--------|--------|--------|--------|
| BU035F HA035N | HU035E | NG035M | PJ035L | SH035R | UG035F | UU035R |
| BU035L HA035R | HU035F | NG035N | PJ035M | SH035S | UG035L | UU035S |
| BU035M        |        |        |        |        |        |        |

| T45 Series (20/20 Kg) * Only available in gas |        |        |        |        |        |        |        |
|-----------------------------------------------|--------|--------|--------|--------|--------|--------|--------|
| BAT45L                                        | BUT45N | HGT45L | HUT45N | NHT45L | PTT45L | SJT45N | UGT45R |
| BAT45N                                        | BUT45R | HGT45N | HUT45R | NHT45N | PTT45N | SJT45R | UHT45L |
| BAT45R                                        | GAT45L | HGT45R | KTT45L | NJT45L | PUT45L | SKT45N | UHT45N |
| BGT45D                                        | GAT45N | HHT45L | KTT45N | NJT45N | PUT45N | SKT45R | UHT45R |
| BGT45L                                        | GGT45L | HHT45N | MGT45D | NKT45N | SAT45L | STT45L | UJT45D |
| BGT45N                                        | GGT45N | HHT45R | MGT45L | NUT45L | SAT45N | STT45N | UJT45L |
| BGT45R                                        | GHT45L | HJT45D | MGT45N | NUT45N | SAT45R | STT45R | UJT45N |
| BHT45L                                        | GHT45N | HJT45L | MGT45R | PAT45L | SGT45D | SUT45L | UJT45R |
| BHT45N                                        | GJT45L | HJT45N | MJT45D | PAT45N | SGT45L | SUT45N | UKT45N |
| BHT45R                                        | GJT45N | HJT45R | MJT45L | PGT45L | SGT45N | SUT45R | UKT45R |
| BJT45D                                        | GKT45N | HKT45N | MJT45N | PGT45N | SGT45R | UAT45L | UTT45L |
| BJT45L                                        | GUT45L | HKT45R | MJT45R | PHT45L | SHT45L | UAT45N | UTT45N |
| BJT45N                                        | GUT45N | HTT45L | NAT45L | PHT45N | SHT45N | UAT45R | UTT45R |
| BJT45R                                        | HAT45L | HTT45N | NAT45N | PJT45L | SHT45R | UGT45D | UUT45L |
| BKT45N                                        | HAT45N | HTT45R | NGT45L | PJT45N | SJT45D | UGT45L | UUT45N |
| BKT45R                                        | HAT45R | HUT45L | NGT45N | PKT45N | SJT45L | UGT45N | UUT45R |
| BUT45L                                        | HGT45D |        |        |        |        |        |        |

| 50 Pound ( | 25 Kg) |        |        |        |        |        |        |
|------------|--------|--------|--------|--------|--------|--------|--------|
| BA050E     | GA050E | HG050L | KT050L | NJ050N | PK050N | SH050S | UG050L |
| BA050L     | GA050L | HG050N | KT050N | NJ050S | PR050E | SJ050D | UG050N |
| BA050N     | GA050N | HG050S | KT050S | NK050N | PR050L | SJ050E | UG050S |
| BA050S     | GA050S | HH050E | MG050D | NR050E | PR050N | SJ050L | UH050E |
| BG050D     | GG050E | HH050L | MG050E | NR050L | PR050S | SJ050N | UH050L |
| BG050E     | GG050L | HH050N | MG050L | NR050N | PT050C | SJ050S | UH050N |
| BG050L     | GG050N | HH050S | MG050N | NR050S | PT050E | SK050N | UH050S |
| BG050N     | GG050S | HJ050D | MG050S | NU050E | PT050L | SR050E | UJ050D |
| BG050S     | GH050E | HJ050E | MJ050D | NU050L | PT050N | SR050L | UJ050E |
| BH050E     | GH050L | HJ050L | MJ050E | NU050N | PT050S | SR050N | UJ050L |
| BH050L     | GH050N | HJ050N | MJ050L | NU050S | PU050E | SR050S | UJ050N |
| BH050N     | GH050S | HJ050S | MJ050N | PA050E | PU050L | ST050C | UJ050S |
| BH050S     | GJ050E | HK050N | MJ050S | PA050L | PU050N | ST050E | UK050N |
| BJ050D     | GJ050L | HR050E | NA050E | PA050N | PU050S | ST050L | UR050E |
| BJ050E     | GJ050N | HR050L | NA050L | PA050S | SA050E | ST050N | UR050L |
| BJ050L     | GJ050S | HR050N | NA050N | PG050E | SA050L | ST050S | UR050N |
| BJ050N     | GK050N | HR050S | NA050S | PG050L | SA050N | SU050E | UR050S |
| BJ050S     | GU050E | HT050C | NG050E | PG050N | SA050S | SU050L | UT050C |
| BK050N     | GU050L | HT050E | NG050L | PG050S | SG050D | SU050N | UT050E |
| BR050E     | GU050N | HT050L | NG050N | PH050E | SG050E | SU050S | UT050L |
| BR050L     | GU050S | HT050N | NG050S | PH050L | SG050L | UA050E | UT050N |
| BR050N     | HA050E | HT050S | NH050E | PH050N | SG050N | UA050L | UT050S |
| BR050S     | HA050L | HU050E | NH050L | PH050S | SG050S | UA050N | UU050E |
| BU050E     | HA050N | HU050L | NH050N | PJ050E | SH050E | UA050S | UU050L |
| BU050L     | HA050S | HU050N | NH050S | PJ050L | SH050L | UG050D | UU050N |
| BU050N     | HG050D | HU050S | NJ050E | PJ050N | SH050N | UG050E | UU050S |
| BU050S     | HG050E | KT050E | NJ050L | PJ050S |        |        |        |

Γ

| 55 Series | (24 Kg) * Only a | available in gas | and electric |        |        |        |        |
|-----------|------------------|------------------|--------------|--------|--------|--------|--------|
| BA055E    | BU055F           | HG055D           | HU055F       | NH055E | PT055N | SJ055N | UG055R |
| BA055F    | BU055L           | HG055E           | HU055L       | NH055L | PU055E | SJ055R | UH055E |
| BA055L    | BU055N           | HG055F           | HU055N       | NH055N | PU055L | SK055N | UH055F |
| BA055N    | BU055R           | HG055L           | HU055R       | NJ055E | PU055N | SK055R | UH055L |
| BA055R    | GA055E           | HG055N           | KT055E       | NJ055L | SA055E | ST055E | UH055N |
| BG055D    | GA055L           | HG055R           | KT055L       | NJ055N | SA055F | ST055F | UH055R |
| BG055E    | GA055N           | НН055Е           | KT055N       | NK055N | SA055L | ST055L | UJ055D |
| BG055F    | GG055E           | HH055F           | MG055D       | NU055E | SA055N | ST055N | UJ055E |
| BG055L    | GG055L           | HH055L           | MG055E       | NU055L | SA055R | ST055R | UJ055F |
| BG055N    | GG055N           | HH055N           | MG055F       | NU055N | SG055D | SU055E | UJ055L |
| BG055R    | GH055E           | HH055R           | MG055L       | PA055E | SG055E | SU055F | UJ055N |
| BH055E    | GH055L           | HJ055D           | MG055N       | PA055L | SG055F | SU055L | UJ055R |
| BH055F    | GH055N           | НЈ055Е           | MG055R       | PA055N | SG055L | SU055N | UK055N |
| BH055L    | GJ055E           | HJ055F           | MJ055D       | PG055E | SG055N | SU055R | UK055R |
| BH055N    | GJ055L           | HJ055L           | MJ055E       | PG055L | SG055R | UA055E | UT055E |
| BH055R    | GJ055N           | HJ055N           | MJ055F       | PG055N | SH055E | UA055F | UT055F |
| BJ055D    | GK055N           | HJ055R           | MJ055L       | PH055E | SH055F | UA055L | UT055L |
| BJ055E    | GU055E           | HK055N           | MJ055N       | PH055L | SH055L | UA055N | UT055N |
| BJ055F    | GU055L           | HK055R           | MJ055R       | PH055N | SH055N | UA055R | UT055R |
| BJ055L    | GU055N           | HT055E           | NA055E       | PJ055E | SH055R | UG055D | UU055E |
| BJ055N    | HA055E           | HT055F           | NA055L       | PJ055L | SJ055D | UG055E | UU055F |
| BJ055R    | HA055F           | HT055L           | NA055N       | PJ055N | SJ055E | UG055F | UU055L |
| BK055N    | HA055L           | HT055N           | NG055E       | PK055N | SJ055F | UG055L | UU055N |
| BK055R    | HA055N           | HT055R           | NG055L       | РТ055Е | SJ055L | UG055N | UU055R |
| BU055E    | HA055R           | HU055E           | NG055N       | PT055L |        |        |        |

### 75 Pound (34 Kg) HG075L NJ075M **PT075E BA075E** BU075L HU075N SK075R UH075F BA075F BU075M HG075M HU075R NJ075N PT075L SR075E UH075L BA075L HG075N HU075S NJ075S PT075M SR075F UH075M BU075N BA075M BU075R **KT075E** NK075N PT075N SR075L UH075N HG075R BA075N **BU075S HG075S** KT075L **NR075E** PT075S SR075M UH075R **BA075R** GA075E **HH075E** KT075M NR075L **PU075E** SR075N **UH075S BA075S** GA075L HH075F KT075N NR075M PU075L SR075R UJ075D BG075D GA075M HH075L KT075S NR075N PU075M SR075S **UJ075E BG075E** GA075N HH075M MG075D NR075S PU075N ST075C UJ075F BG075F GA075S HH075N **MG075E** NU075E **PU075S** ST075E UJ075L BG075L GG075E HH075R MG075F NU075L SA075E ST075F UJ075M BG075M GG075L SA075F UJ075N HH075S MG075L NU075M ST075L BG075N GG075M HJ075D MG075M NU075N SA075L ST075M UJ075R BG075R GG075N HJ075E MG075N NU075S SA075M ST075N UJ075S **BG075S GG075S** HJ075F MG075R PA075E SA075N ST075R UK075N ST075S **BH075E** GH075E HJ075L MG075S PA075L SA075R UK075R BH075F GH075L HJ075M MJ075D PA075M SA075S SU075E **UR075E** SU075F BH075L HJ075N MJ075E PA075N SG075D UR075F GH075M BH075M GH075N HJ075R MJ075F PA075S SG075E SU075L **UR075L** BH075N GH075S HJ075S MJ075L **PG075E** SG075F SU075M **UR075M** BH075R GJ075E HK075N MJ075M PG075L SG075L SU075N **UR075N** BH075S GJ075L HK075R MJ075N PG075M SG075M SU075R **UR075R** BJ075D GJ075M **HR075E** MJ075R PG075N SG075N SU075S **UR075S BJ075E** GJ075N HR075F MJ075S PG075S SG075R **UA075E** UT075C BJ075F GJ075S HR075L NA075E **PH075E** SG075S **UA075F UT075E** BJ075L GK075N HR075M NA075L PH075L SH075E UA075L UT075F BJ075M GU075E HR075N NA075M PH075M SH075F UT075L UA075M **BJ075N** GU075L HR075R NA075N PH075N SH075L UA075N UT075M NA075S UT075N BJ075R GU075M HR075S PH075S SH075M UA075R **BJ075S** HT075C NG075E PJ075E **UA075S** GU075N SH075N UT075R **BK075N GU075S** HT075E NG075L PJ075L SH075R UG075D UT075S BK075R HA075E HT075F NG075M PJ075M SH075S **UG075E** UTF75L

| 75 Pound | d (34 Kg)  |        |        |        |        |        |        |
|----------|------------|--------|--------|--------|--------|--------|--------|
| BR075E   | HA075F     | HT075L | NG075N | PJ075N | SJ075D | UG075F | UTF75N |
| BR075F   | HA075L     | HT075M | NG075S | PJ075S | SJ075E | UG075L | UU075E |
| BR075L   | HA075M     | HT075N | NH075E | PK075N | SJ075F | UG075M | UU075F |
| BR075M   | HA075N     | HT075R | NH075L | PR075E | SJ075L | UG075N | UU075L |
| BR075N   | HA075R     | HT075S | NH075M | PR075L | SJ075M | UG075R | UU075M |
| BR075R   | HA075S     | HU075E | NH075N | PR075M | SJ075N | UG075S | UU075N |
| BR075S   | HG075D     | HU075F | NH075S | PR075N | SJ075R | UGF75L | UU075R |
| BU075E   | HG075E     | HU075L | NJ075E | PR075S | SJ075S | UGF75N | UU075S |
| BU075F   | HG075F     | HU075M | NJ075L | PT075C | SK075N | UH075E |        |
| 120 Pour | nd (55 Kg) |        |        |        |        |        |        |
| BA120E   | GA120L     | HA120N | HU120N | NK120N | PT120C | SJ120E | UG120N |
| BA120L   | GA120N     | HA120S | HU120S | NU120E | PT120E | SJ120L | UG120S |
| BA120N   | GA120S     | HG120E | KT120E | NU120L | PT120L | SJ120N | UH120E |
| BA120S   | GG120E     | HG120L | KT120L | NU120N | PT120N | SJ120S | UH120L |
| BG120E   | GG120L     | HG120N | KT120N | NU120S | PT120S | SK120N | UH120N |
| BG120L   | GG120N     | HG120S | KT120S | PA120E | PU120E | ST120C | UH120S |
| BG120N   | GG120S     | HH120E | NA120E | PA120L | PU120L | ST120E | UJ120D |
| BG120S   | GH120E     | HH120L | NA120L | PA120N | PU120N | ST120L | UJ120E |
| BH120E   | GH120L     | HH120N | NA120N | PA120S | PU120S | ST120N | UJ120L |
| BH120L   | GH120N     | HH120S | NA120S | PG120E | SA120E | ST120S | UJ120N |
| BH120N   | GH120S     | HJ120E | NG120E | PG120L | SA120L | SU120E | UJ120S |
| BH120S   | GJ120E     | HJ120L | NG120L | PG120N | SA120N | SU120L | UK120N |
| BJ120E   | GJ120L     | HJ120N | NG120N | PG120S | SA120S | SU120N | UT120C |
| BJ120L   | GJ120N     | HJ120S | NG120S | PH120E | SG120E | SU120S | UT120E |
| BJ120N   | GJ120S     | HK120N | NH120E | PH120L | SG120L | UA120E | UT120L |
| BJ120S   | GK120N     | HT120C | NH120L | PH120N | SG120N | UA120L | UT120N |
| BK120N   | GU120E     | HT120E | NH120N | PH120S | SG120S | UA120N | UT120S |
| BU120E   | GU120L     | HT120L | NH120S | PJ120E | SH120E | UA120S | UU120E |
| BU120L   | GU120N     | HT120N | NJ120E | PJ120L | SH120L | UG120D | UU120L |
| BU120N   | GU120S     | HT120S | NJ120L | PJ120N | SH120N | UG120E | UU120N |
| BU120S   | HA120E     | HU120E | NJ120N | PJ120S | SH120S | UG120L | UU120S |
| GA120E   | HA120L     | HU120L | NJ120S | PK120N |        |        |        |

### 170 Pound (77 Kg) \*Only available in gas and steam PT170L SJ170N UG170S BA170L GA170N HA170S HU170S NU170L **BA170N** PT170N SJ170S GA170S HG170L KT170L NU170N UH170L BA170S NU170S PT170S GG170L HG170N KT170N SK170N UH170N BG170L GG170N HG170S KT170S PA170L PU170L ST170C UH170S BG170N GG170S PA170N PU170N ST170L UJ170D HH170L NA170L **BG170S** GH170L HH170N NA170N PA170S **PU170S** ST170N UJ170L BH170L GH170N HH170S NA170S PG170L SA170L ST170S UJ170N BH170N HJ170L NG170L PG170N SA170N SU170L UJ170S GH170S BH170S GJ170L HJ170N NG170N PG170S SA170S SU170N UK170N BJ170L GJ170N HJ170S NG170S PH170L SG170L SU170S UT170C BJ170N GJ170S HK170N NH170L PH170N SG170N UA170L UT170L **BJ170S** GK170N HT170C NH170N PH170S SG170S **UA170N** UT170N BK170N HT170L NH170S PJ170L SH170L **UA170S** UT170S GU170L BU170L GU170N HT170N NJ170L PJ170N SH170N UG170D UU170L BU170N **GU170S** HT170S NJ170N PJ170S SH170S **UG170L** UU170N **BU170S** HA170L HU170L NJ170S PK170N SJ170L UG170N UU170S GA170L HA170N HU170N NK170N PT170C

| 200 Poun | 200 Pound (90 Kg) *Only available in gas and steam |        |        |        |        |        |        |  |
|----------|----------------------------------------------------|--------|--------|--------|--------|--------|--------|--|
| BA200L   | GA200N                                             | HA200S | HU200S | NU200L | PT200L | SJ200N | UG200S |  |
| BA200N   | GA200S                                             | HG200L | KT200L | NU200N | PT200N | SJ200S | UH200L |  |
| BA200S   | GG200L                                             | HG200N | KT200N | NU200S | PT200S | SK200N | UH200N |  |
| BG200L   | GG200N                                             | HG200S | KT200S | PA200L | PU200L | ST200C | UH200S |  |
| BG200N   | GG200S                                             | HH200L | NA200L | PA200N | PU200N | ST200L | UJ200D |  |
| BG200S   | GH200L                                             | HH200N | NA200N | PA200S | PU200S | ST200N | UJ200L |  |
| BH200L   | GH200N                                             | HH200S | NA200S | PG200L | SA200L | ST200S | UJ200N |  |
| BH200N   | GH200S                                             | HJ200L | NG200L | PG200N | SA200N | SU200L | UJ200S |  |
| BH200S   | GJ200L                                             | HJ200N | NG200N | PG200S | SA200S | SU200N | UK200N |  |
| BJ200L   | GJ200N                                             | HJ200S | NG200S | PH200L | SG200L | SU200S | UT200C |  |
| BJ200N   | GJ200S                                             | HK200N | NH200L | PH200N | SG200N | UA200L | UT200L |  |
| BJ200S   | GK200N                                             | HT200C | NH200N | PH200S | SG200S | UA200N | UT200N |  |
| BK200N   | GU200L                                             | HT200L | NH200S | PJ200L | SH200L | UA200S | UT200S |  |
| BU200L   | GU200N                                             | HT200N | NJ200L | PJ200N | SH200N | UG200D | UU200L |  |
| BU200N   | GU200S                                             | HT200S | NJ200N | PJ200S | SH200S | UG200L | UU200N |  |
| BU200S   | HA200L                                             | HU200L | NJ200S | PK200N | SJ200L | UG200N | UU200S |  |
| GA200L   | HA200N                                             | HU200N | NK200N | PT200C |        |        |        |  |

# Heater Digit (Position 6)C - Steam (CRN)D - Liquid Petroleum (L.P.) Gas, JapanE - ElectricF - Reduced Electric (Eco Line)L - L.P. GasM - Medium ElectricN - Natural GasR - Reduced Gas, Natural Gas (Eco Line)S - Steam

| OPL Control Suffixes       |                              |                                         |  |  |  |  |
|----------------------------|------------------------------|-----------------------------------------|--|--|--|--|
| Control Digit (position 7) | Actuation Digit (position 8) | Example Control Suffix Combi-<br>nation |  |  |  |  |
| F - Dual Digital Control   | N - OPL                      | FN- Dual Digital Control, OPL           |  |  |  |  |

# **Preliminary Information**

# About the Control

This control is an advanced, programmable computer that allows the owner to control most machine features by pressing a sequence of keypads. Refer to Control Identification.

The control allows the owner to retrieve audit information and run diagnostic tests. Refer to *Entering the Manual Mode* for a full list of features.

IMPORTANT: In the event of a power failure, the control will not have to be reprogrammed. It is designed with a memory system that will remember how it was programmed until the electrical power is restored.

IMPORTANT: It is extremely important that the machine has a good ground connection and that all mechanical and electrical connections to the control are made before applying power to or operating the machine.

# **Glossary of Terms**

The following are a few terms and abbreviations to learn. These are referred to throughout the instructions.

Display – This term refers to the window area of the control that displays words and values.

LED (Light Emitting Diode) – This term refers to the lights next to the keypads and status words of the control.

# **Power Fail Recovery**

If a cycle is in progress and the power fails, the cycle status is saved in memory. When the power recovers, the dryer will resume into the previously active cycle (if so programmed by the owner), by pressing the START pad. If the power failure occurs while the control is in a fatal error mode, it will return to *Start Mode* upon recovery.

# **Control Identification**

# Select Cycle Keypads

The SELECT keypad is used to select the specific machine cycle. The default cycle is set at the previously selected cycle. The selected cycle is indicated by the light (LED) on the control. Pressing the START (enter) keypad will confirm the selection and the cycle will begin.

# NOTE: The reversing feature is not available on all models.

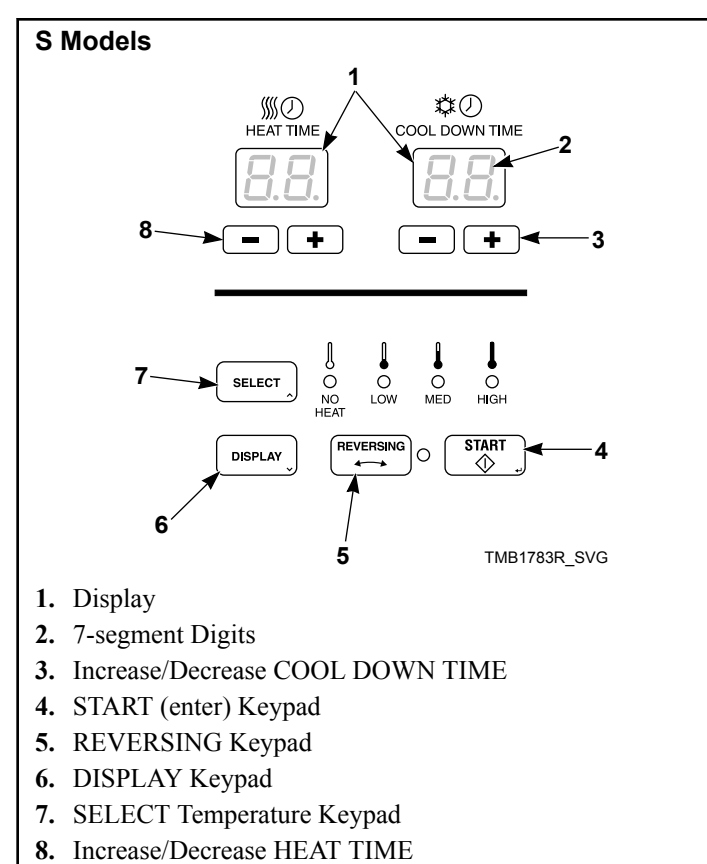

### **H** Models

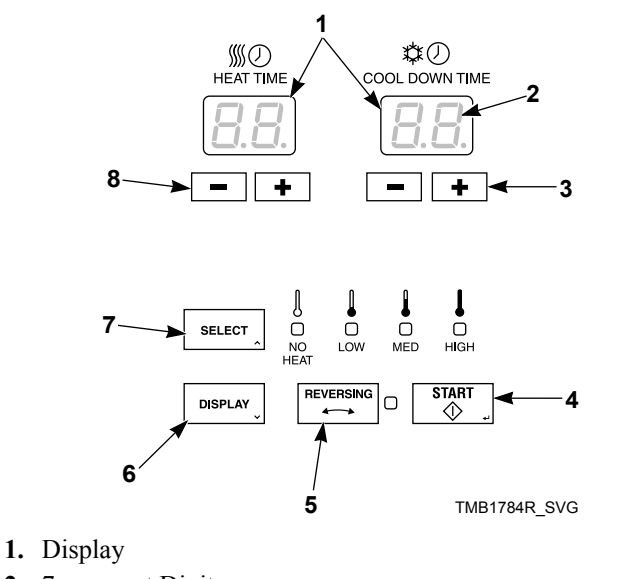

- 2. 7-segment Digits
- 3. Increase/Decrease COOL DOWN TIME
- 4. START (enter) Keypad
- 5. REVERSING Keypad
- 6. DISPLAY Keypad
- 7. SELECT Temperature Keypad
- 8. Increase/Decrease HEAT TIME

### **Control Identification**

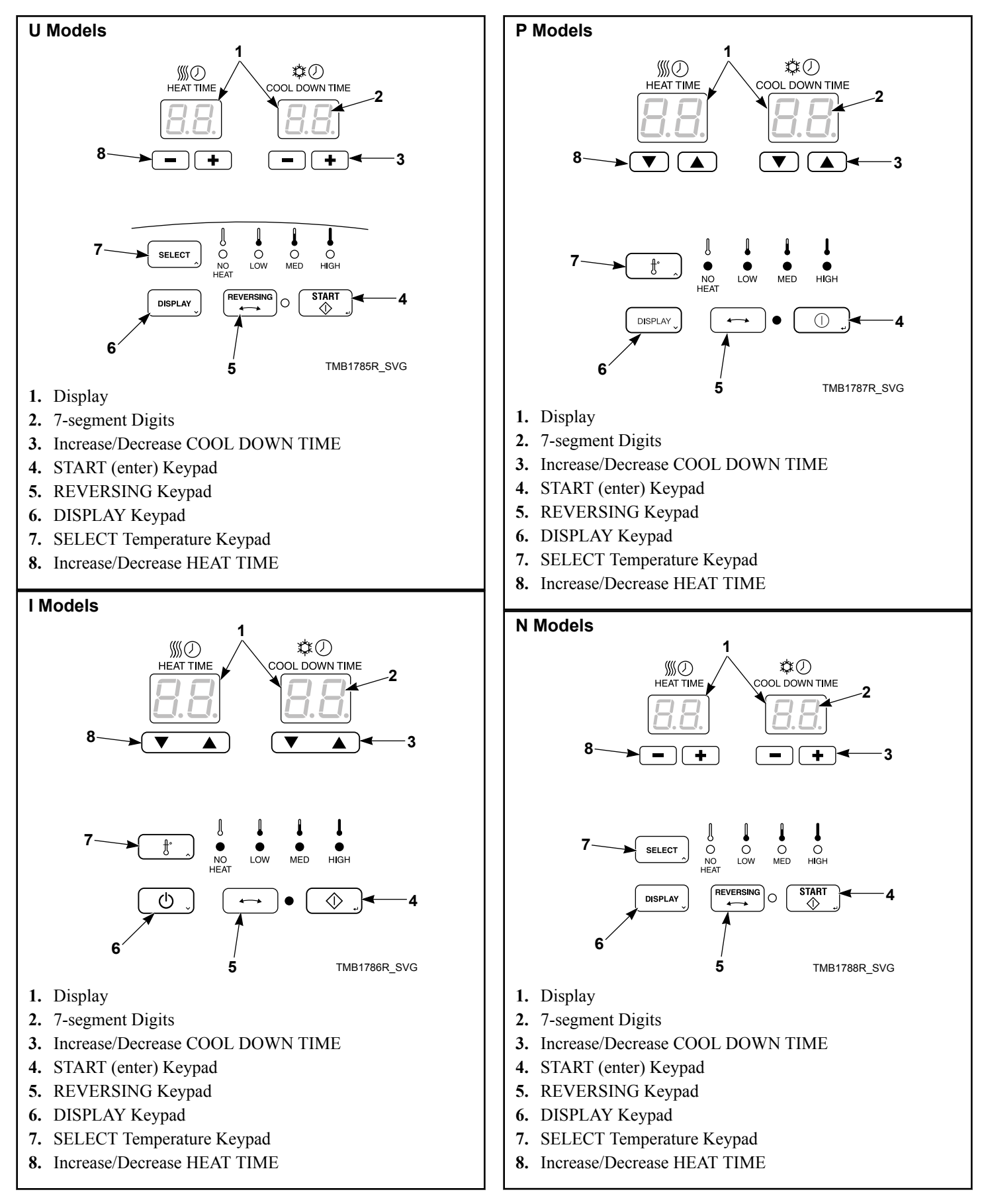

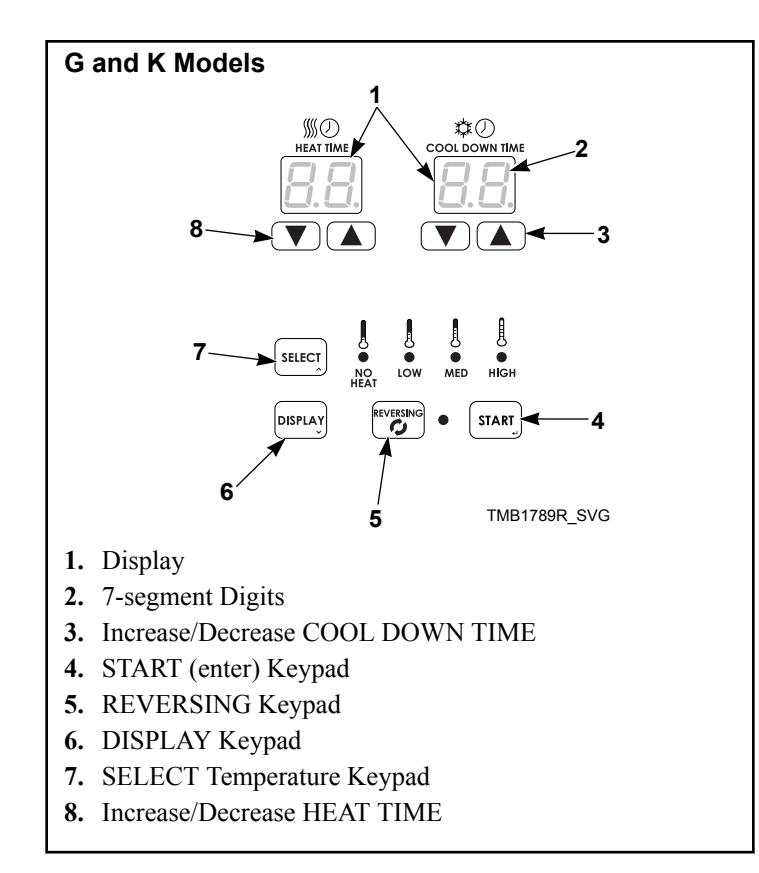

# **Display Identification**

# Light Emitting Diodes (LEDs)

LIGHT EMITTING DIODES (LEDs) are used to indicate the chosen cycle and cycle status. See below for information on each LED.

# CYCLE LED

### (High, Medium, Low, No Heat)

Cycle LED will remain lit the entire cycle.

### **REVERSING LED (reversing models only)**

Any time a cycle or cycle step is set for reversing, the REVERS-ING LED will be lit.

# **Four 7-Segment Digits**

The 7-Segment Digits are used to display the time remaining in a cycle, error messages and descriptive codes. During diagnostic testing, these digits will display descriptive codes and values (as described in *How to Enter the Manual Mode*).

# **Special Features**

# **Collecting Audit Information**

The control will store audit information in its memory that can be retrieved by pressing various combinations of keypads. The control will record total machine cycles, total hours run and total rapid advance cycles.

For more information on the audit features, refer to *Manual Read Audit Mode Menu*.

# Testing the Machine Using Diagnostic Functions

Special diagnostic features built into the control allow the owner to run specific diagnostic tests. By opening and closing the service door and then pressing various sequences of keypads, the owner may perform diagnostic tests.

For detailed information on running diagnostic tests, refer to *Manual Diagnostic Mode Menu*.

# **Rapid Advance Feature**

This feature allows the owner to manually advance through active cycles. This feature is useful when tests must be performed immediately on a machine currently in an active cycle. In this case, the owner can manually advance through the cycles to *Start Mode*. At this point, the owner can perform the required tests and then return the machine to the point it was interrupted.

For information on using the Rapid Advance feature, refer to *Run Mode*.

# **Machine Operation**

# **Power Up**

When power is applied to the machine, the control becomes active and will display its machine type (Ed), followed by the software version (5H HH), and then by the software subversion number (HH)

# System Check Mode

The front end control enters this mode after Power-Up Mode. System Check Mode acts as an extension to Power-Up Mode and during this mode, the control will check if the correct drive motor, fan motor and ignition control (for gas machines only) are connected to the machine. If the motor type checks have successfully been completed or if the door is not closed prior to the five (5) second timer expiring, the front end control will continue to the next mode. The mode that is entered after System Check Mode completes is determined in Power-Up Mode. If the door was not closed and the motor type check was not completed, this check will be done the next time the motor drive contactor is enabled. If the test detects an incorrect drive motor, fan motor or ignition control, a Board ID Error will be set.

# **Start Mode**

The control enters this mode when it is ready to start or resume a cycle. The control will display the last cycle that was run and the remaining cycle time.

If the DISPLAY keypad is pressed or if there is no input from the operator for 4.25 minutes (i.e., keypad presses, opening or closing the loading door), the display will turn off. Operator input (i.e., keypad presses opening or closing the loading door) will turn on the display.

After pressing the START (enter) keypad if the door is closed, the cycle will begin. The cycle time in minutes will be displayed.

# **Run Mode**

The control enters this mode when a cycle is running. The time remaining appears in the display.

Upon the start of a cycle, the control will display the heat cycle time and cool down cycle time. When the heat portion of the cycle ends, the cool down portion begins.

If the *Rapid Advance Feature* is enabled, press the START (enter) keypad to decrement one minute per key press.

Once the cycle is complete, the control will proceed to the *End of Cycle Mode*.

# End of Cycle Mode

When a cycle is complete, the control displays **DD** until the door is opened or a keypad is pressed. When one of these options oc-

curs, the control reverts back to *Start Mode*. If enough time elapses and the door is not opened or a keypad is pressed, the control will enter *Extended Tumble Mode*.

# **Changing Cycles**

Cycles can be changed anytime by pressing the SELECT keypad to change temperature, press the up or down keypads to change heat and cool down times and press the REVERSING keypad to turn reversing on and off.

# **OPL Power Save**

When in *Start Mode*, if the display keypad is pressed or if there is no input from the operator for 4.25 minutes, (i.e., keypad presses, opening or closing the loading door), the display will turn off. Operator input (i.e., keypad presses, opening or closing the loading door) will turn on the display.

# **Power Failure Display Mode**

In Power Failure Display Mode the control will show *Pr FL*. This informs the user that a cycle was interrupted and did not complete normally. This mode is entered from *System Check Mode* if a power failure occurred during a cycle and the cycle is not able to automatically resume. If the user presses any key, *Start Mode* is entered. Refer to *Power Failure Recovery*.

# **Error Display Mode**

This feature is used to display a machine error. Refer to *Machine Errors* for more details on errors and their displays.

# **Extended Tumble Mode**

If the door hasn't been opened and no keys have been pressed 20 minutes after the cycle has ended, the control increments the Total Number Extended Tumble Cycles audit counter and enters Extended Tumble. The cylinder will tumble for two minutes every 60 minutes for up to 18 hours or until the door is opened or a key is pressed.

# **Opening the Service Door**

# Stacked Tumble Dryer

To open the service door, unlock it. Push down and in on bottom of control so that the top of the control tilts forward.

# Stand Alone Tumble Dryer

Unlock access panel over control and remove.

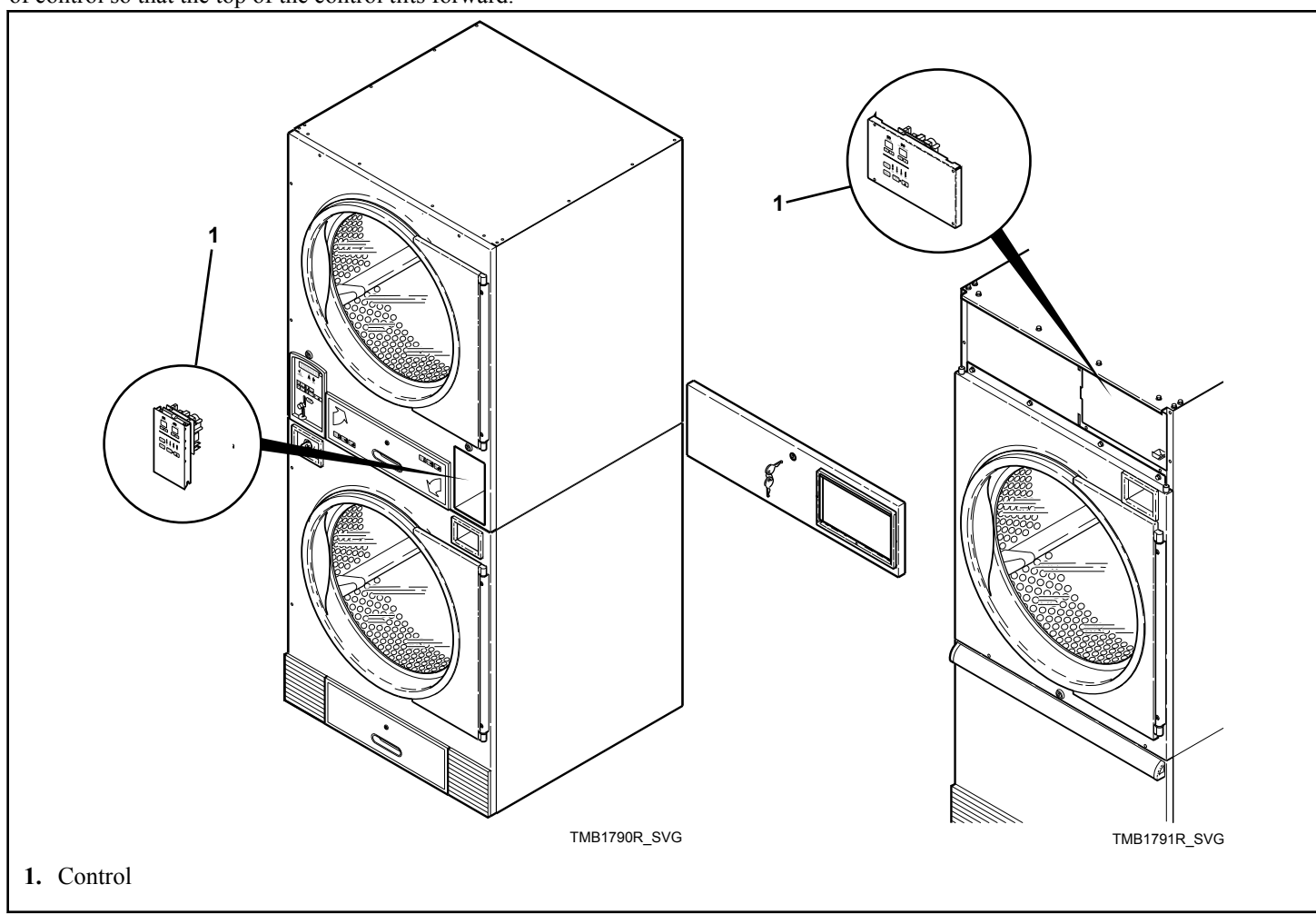

Figure 1

# **Entering the Manual Mode**

Manual Mode allows audit and diagnostic control functions to be accessed manually from the control.

# How to Enter the Manual Mode

- 1. Open the service door. Refer to Opening the Service Door.
- 2. Press and hold the SELECT ( $\Lambda$ ) and DISPLAY (V) keypads at the same time.
- 3. The display will shows **rR Pd**.
- 4. Press the SELECT ( $\wedge$ ) or the DISPLAY (V) keypad to scroll through the options until the desired option appears in the display. Refer to *Table 1*.
- 5. Press the START (enter) keypad to enter the option.

| Manual Modes |                                                                        |  |  |  |  |  |
|--------------|------------------------------------------------------------------------|--|--|--|--|--|
| Display      | Description                                                            |  |  |  |  |  |
| rf Pd        | Manual Rapid Advance Mode (Refer to <i>Manual Rapid Advance Menu</i> ) |  |  |  |  |  |
| RU dE        | Manual Read Audit Mode (Refer to <i>Manual Read Audit Mode Menu</i> )  |  |  |  |  |  |
| d, 89        | Manual Diagnostic Mode (Refer to <i>Manual Diagnostic Mode Menu</i> )  |  |  |  |  |  |

Table 1

# How to Exit Manual Mode

Simultaneously press the SELECT ( $\Lambda$ ) and DISPLAY ( $\nu$ ) keypads until the control returns to the mode that was active before Manual Mode was entered.

# **Rapid Advance Feature**

# Manual Rapid Advance Menu

This feature allows the user to quickly advance through a running cycle (reduce time remaining in the cycle).

While in Rapid Advance Mode, the cycle time may be reduced by pressing the START (enter) keypad. If the START (enter) keypad is pressed and held in, the time remaining will be reduced at a rate of 4 minutes per second.

- From Manual Mode (refer to *How to Enter the Manual Mode*), select **r** *R* **P** and press the START (enter) keypad.
- 2. Press the SELECT (A) or DISPLAY (V) keypads to advance the cycle by reducing the time.
- 3. Press the START (enter) keypad to select the desired time.
- 4. Simultaneously press the SELECT (Λ) and DISPLAY (V) keypads or press the START (enter) keypad to exit the rapid advance option.
- 5. Simultaneously press the SELECT ( $\Lambda$ ) and DISPLAY (V) keypads to return to the Manual Mode menu.

# **Collecting Audit Information**

# Manual Read Audit Mode Menu

The Manual Read Audit Mode menu allows an operator to view the audit data listed in *Table 2*.

- From Manual Mode (refer to *How to Enter the Manual Mode*), select *RU dE* and press the START (enter) keypad.
- 2. Press the SELECT (A) or DISPLAY (V) keypads to scroll through the available audit data.
- 3. Press the START (enter) keypad to select the desired audit data option. The audit data is displayed.
- 4. Simultaneously press the SELECT ( $\Lambda$ ) and DISPLAY (V) keypads or press the START (enter) keypad to exit the audit data option.
- 5. Simultaneously press the SELECT ( $\Lambda$ ) and DISPLAY (V) keypads to return to the Manual Mode menu.

| Display | Description                          |
|---------|--------------------------------------|
| СУ С    | Total number of cycles               |
| ru hr   | Total number of run hours            |
| rf Pd   | Total number of rapid advance cycles |

Table 2

# **Machine Diagnostic Functions**

# Manual Diagnostic Mode Menu

The Manual Diagnostic Mode allows an operator to run diagnostic tests on various machine operations (refer to *Table 3*) without servicing the machine.

- From Manual Mode (refer to *How to Enter the Manual Mode*), select *d* , *H*9 and press the START (enter) keypad.
- 2. Press the SELECT ( $\Lambda$ ) or DISPLAY (V) keypads to scroll through the diagnostic test options until the desired option is displayed.
- 3. Press the START (enter) keypad to select the desired option.
- 4. Press the SELECT (A) or DISPLAY (V) keypads to scroll through the diagnostic test option steps.

5. Press the START (enter) keypad to run the diagnostic test.

NOTE: Press the SELECT ( $\Lambda$ ) and DISPLAY ( $\vee$ ) keypads at the same time to cancel a diagnostic test before it is complete.

 To exit the Manual Diagnostic Mode, simultaneously press the SELECT (Λ) and DISPLAY (V) keypads to return to the Manual Mode menu.

# Diagnostic (Testing) Mode – Quick Reference

| Test Number | Diagnostic Mode                                               | Display                |
|-------------|---------------------------------------------------------------|------------------------|
| d 0 I       | Front-End Control Software Version Num-<br>ber                | 5н нн, нн              |
| d 02        | Input/Output Board Software Version<br>Number                 | оь нн,нн               |
| d 03        | Drive Board Software Version Number                           | аь нн                  |
| d 04        | Fan Board Software Version Number                             | ғь нн                  |
| d 05        | Ignition Control Software Version Number<br>(gas models only) | ,Е НН                  |
| d 08        | Service Door Switch Input Test                                | 5 oP,5 [L              |
| d 14*       | Dryer On Temp Test                                            | HH HF or HH HE, NN     |
| d 15*       | Door Switch Input Test                                        | dr oP,dr EL            |
| d 16*       | Lint Door Switch Input Test                                   | LE oP,LE EL            |
| d 19        | Temperature Sensor Display Test                               | HH HF or HH HE, 5H, BP |
| d 20        | 12.5VDC Voltage Test                                          | нн нн                  |
| d 21        | 24VDC Voltage Test                                            | нн нн                  |
| d 28        | AC Mains Voltage Test                                         | н нн                   |
| d 29        | Machine Configuration #1 Display Test                         | ян нн                  |
| d 30        | Machine Configuration #2 Display Test                         | ьн нн                  |
| d 31        | Machine Configuration #3 Display Test                         | СН НН                  |
| d 32        | Machine Configuration #4 Display Test                         | ан нн                  |
| d 33        | Machine Configuration #5 Display Test                         | ЕН НН                  |
| d 34*       | ICM Alarm Status (gas models only)                            | A on, AoFF             |

| Test Number                                  | Diagnostic Mode                       | Display         |  |
|----------------------------------------------|---------------------------------------|-----------------|--|
| d 35*                                        | ICM Reset Test (gas models only)      | r5 EL           |  |
| d 36*                                        | Heat Interlock Test                   | -               |  |
| -                                            | Cabinet Limit Thermostat              | [ 0P,[ [L       |  |
| -                                            | Stove Limit Thermostat 1              | 51 oP,51 CL     |  |
| -                                            | Stove Limit Thermostat 2              | 52 oP,52 [L     |  |
| -                                            | Manual Reset Limit Thermostat         | NL ₀P,NL CL     |  |
| d 37*                                        | Air Flow Switch Test                  | RF oP, RF CL    |  |
| d 38*                                        | Fan Motor Test                        | FR              |  |
| d 39*                                        | Damper Motor Test (steam models only) | ar np           |  |
| d 40*                                        | Drive Motor Test                      | Fr d,PR U5,rE u |  |
| *Diagnostic test only available in Start Mod | le.                                   |                 |  |

Table 3

# **Diagnostic Test Descriptions**

# Front-End Control Software Version Number d 0 /

This option displays the control software version number. To start test, control must be in the *Manual Diagnostic Mode Menu*.

To enter, press the START (enter) keypad. The display will show 5H HH, where H HH is the software version number, then HH, where HH is the software subversion number if the subversion is not 0.

To exit the test, simultaneously press the SELECT ( $\Lambda$ ) and DIS-PLAY (V) keypads. The control will return to the *Manual Diagnostic Mode Menu*.

# Input/Output Board Software Version Number *d* 02

This option displays the input/output board software version number. To start test, control must be in the *Manual Diagnostic Mode Menu*.

To enter, press the START (enter) keypad. The display will show ab HH, where HH is the board software version number, then HH, where HH is the software subversion number if the subversion is not 0.

To exit the test, simultaneously press the SELECT ( $\Lambda$ ) and DIS-PLAY (V) keypads. The control will return to the *Manual Diagnostic Mode Menu*.

# Drive Board Software Version Number d 03

This option displays the drive board software version number. To start test, control must be in the *Manual Diagnostic Mode Menu*.

To enter, press the START (enter) keypad. The display will show *db HH* where *HH* is the software version of the drive.

To exit the test, simultaneously press the SELECT ( $\Lambda$ ) and DIS-PLAY (V) keypads. The control will return to the *Manual Diagnostic Mode Menu*.

# Fan Board Software Version Number d 04

This option displays the fan board software version number. To start test, control must be in the *Manual Diagnostic Mode Menu*.

To enter, press the START (enter) keypad. The display will show Fb HH, where HH is the drive parameter version number.

To exit the test, simultaneously press the SELECT ( $\Lambda$ ) and DIS-PLAY (V) keypads. The control will return to the *Manual Diagnostic Mode Menu*.

# Ignition Control Software Version Number *d* 05 (gas models only)

This option displays the current ignition control software version number. To start test, control must be in the *Manual Diagnostic Mode Menu*.

To enter, press the START (enter) keypad. The display will show *L HH* where *HH* is the software version of the drive.

To exit the test, simultaneously press the SELECT ( $\Lambda$ ) and DIS-PLAY (V) keypads. The control will return to the *Manual Diagnostic Mode Menu*.

# Service Door Switch Input Test J DB

This option tests the service door switch. To start test, control must be in the *Manual Diagnostic Mode Menu*.

To enter, press the START (enter) keypad. The display will show **5** *oP* when the service door switch is open and **5** *LL* when the service door switch is closed.

The service door switch has to be closed for at least one second and opened for at least one second for the display to change. This test will add a count to the service door opening counter for the audit and save the date/time for each opening.

To exit the test, simultaneously press the SELECT ( $\Lambda$ ) and DIS-PLAY (V) keypads. The control will return to the *Manual Diagnostic Mode Menu*.

# Dryer on Temperature Test d 14

This option tests the temperature inside the cylinder while running a cycle. To start test, control must be in the *Manual Diagnostic Mode Menu*.

To enter, press the START (enter) keypad. The machine will run until it has reached the selected cycle temperature. The display will show *HH HF* for degrees in Fahrenheit or *HH HL* for degrees in Celsius. The *HH H* will show the degrees. During cool down, the control will display the time remaining as  $\Pi\Pi$  (minutes) or  $\Pi\Pi$  **55** (minutes and seconds).

To exit the test, simultaneously press the SELECT ( $\Lambda$ ) and DIS-PLAY (V) keypads. The control will return to the *Manual Diagnostic Mode Menu*.

# Door Switch Input Test a 15

This test will display whether the loading door is open or closed. To start test, control must be in the *Manual Diagnostic Mode Menu*.

To enter, press the START (enter) keypad. If the door is open, the display will show  $dr \ aP$ . If the door is closed, the display will show  $dr \ L$ .

To exit the test, simultaneously press the SELECT ( $\Lambda$ ) and DIS-PLAY (V) keypads. The control will return to the *Manual Diagnostic Mode Menu*.

# Lint Door Switch Input Test d 16

This test will display whether the lint door switch is open or closed. To start test, control must be in the *Manual Diagnostic Mode Menu*.

To enter, press the START (enter) keypad. If the lint door switch is open, the display will show *LE* **D**. If the lint door switch is closed, the display will show *LE* **EL**.

To exit the test, simultaneously press the SELECT ( $\Lambda$ ) and DIS-PLAY (V) keypads. The control will return to the *Manual Diagnostic Mode Menu*.

# Temperature Sensor Display Test d 19

This option displays the temperature sensed at the thermistor. To start test, control must be in the *Manual Diagnostic Mode Menu*.

To enter, press the START (enter) keypad. If the door is closed, the display will show HH HF or HH HL. The F will show Fahrenheit, the L will show Celsius and the HHH will show degrees. If control senses a shorted thermistor, the display will show 5H. If the control senses an open thermistor, the display will show  $\rho P$ .

To exit the test, simultaneously press the SELECT ( $\Lambda$ ) and DIS-PLAY (V) keypads. The control will return to the *Manual Diagnostic Mode Menu*.

# 12.5VDC Voltage Test d 20

This test displays the value of the 12.5VDC supply. To start test, control must be in the *Manual Diagnostic Mode Menu*.

To enter, press the START (enter) keypad. The display will show *HH HH* where *HHH* is the voltage.

To exit the test, simultaneously press the SELECT ( $\Lambda$ ) and DIS-PLAY (V) keypads. The control will return to the *Manual Diagnostic Mode Menu*.

# 24VDC Voltage Test d 21

This test will display whether the washer door is open or closed. To start test, control must be in the *Manual Diagnostic Mode Menu*.

To enter, press the START (enter) keypad. The display will show HH HH where HHH in the voltage. The 24V supply is charged when the door is closed. If the door is open the supply will discharge to a near zero (0) value.

To exit the test, simultaneously press the SELECT ( $\Lambda$ ) and DIS-PLAY (V) keypads. The control will return to the *Manual Diagnostic Mode Menu*.

# AC Mains Voltage Test d 28

This will display the AC Mains Voltage. To start test, control must be in the *Manual Diagnostic Mode Menu*.

To enter, press the START (enter) keypad. The display will show *HHH* which is the voltage in 1 Volt precision.

To exit the test, simultaneously press the SELECT (A) and DIS-PLAY (V) keypads.

# Machine Configuration #1 Display Test d 29

This option shows the machine configuration values. To start test, control must be in the *Manual Diagnostic Mode Menu*.

To enter, press the START (enter) keypad. For configuration value #1, the display will show *RH HH*. *HH* is a number corresponding to whether or not the network board or the life-test jumper is present. Refer to *Table 4*.

To exit the test, simultaneously press the SELECT (A) and DISPLAY (V) keypads.

### Machine Diagnostic Functions

Each column of the table below contains a unique combination of the words YES and NO that indicates if that column's connection is present.

| Configuration Value | Comm Board "B" Head-<br>er Present |
|---------------------|------------------------------------|
| 0                   | NO                                 |
| 16                  | YES                                |

Table 4

### Machine Configuration #2 Display Test d 30

This option shows the machine configuration values. To start test, control must be in the *Manual Diagnostic Mode Menu*.

To enter, press the START (enter) keypad. For configuration value #2, the display will show **bH HH**. **HHH** is a number corresponding to the capacity size of the machine. Refer to *Table 5*.

To exit the test, simultaneously press the SELECT ( $\Lambda$ ) and DIS-PLAY (V) keypads. The control will return to the *Manual Diagnostic Mode Menu*.

| Option | Description                  |
|--------|------------------------------|
| 0      | Invalid                      |
| 1      | 25 Pound Tumble Dryer        |
| 2      | 30 Pound Tumble Dryer        |
| 3      | 35 Pound Tumble Dryer        |
| 4      | T30 Pound Stack Tumble Dryer |
| 5      | T45 Pound Stack Tumble Dryer |
| 6      | 50 Pound Tumble Dryer        |

Table 5 continues ..

| Option | Description            |
|--------|------------------------|
| 7      | 55 Pound Tumble Dryer  |
| 9      | 75 Pound Tumble Dryer  |
| 10     | F75 Pound Tumble Dryer |
| 14     | 120 Pound Tumble Dryer |
| 15     | 170 Pound Tumble Dryer |
| 16     | 200 Pound Tumble Dryer |

Table 5

### Machine Configuration #3 Display Test d 3 /

This option is not used on this model. 0 is always displayed.

### Machine Configuration #4 Display Test & 32

This option shows the user which dipswitches are set on the control. To start test, control must be in the *Manual Diagnostic Mode Menu*.

To Enter, press the START (enter) keypad. The display will show dH HH with H HH representing a configuration value as shown in *Table 6*.

If supply voltage is 100-127 Volt per phase, the voltage configuration should be 120 Volt.

If supply voltage is 200-240 Volt per phase, the voltage configuration should be 240 Volt.

To exit the test, simultaneously press the SELECT ( $\Lambda$ ) and DIS-PLAY (V) keypads. The control will return to the *Manual Diagnostic Mode Menu*.

Each column in the table below contains a unique combination of the words ON and OFF that indicates if that column's dipswitch is set on or off when the value is displayed.

| Configuration Value | Dipswitch 8<br>(Heat Source) | Dipswitch 7<br>(Heat Source) | Dipswitch 6<br>(Reserved) | Dipswitch 5<br>(Unused) | Dipswitch 4<br>(Temp Units)* | Dipswitch 3<br>(Reserved) | Dipswitch 2<br>(Unused) | Dipswitch 1<br>(Volt Supply)** |
|---------------------|------------------------------|------------------------------|---------------------------|-------------------------|------------------------------|---------------------------|-------------------------|--------------------------------|
| 0                   | OFF                          | OFF                          | OFF                       | OFF                     | OFF                          | OFF                       | OFF                     | OFF                            |
| 1                   | OFF                          | OFF                          | OFF                       | OFF                     | OFF                          | OFF                       | OFF                     | ON                             |
| 2                   | OFF                          | OFF                          | OFF                       | OFF                     | OFF                          | OFF                       | ON                      | OFF                            |

| Configuration Value | Dipswitch 8<br>(Heat Source) | Dipswitch 7<br>(Heat Source) | Dipswitch 6<br>(Reserved) | Dipswitch 5<br>(Unused) | Dipswitch 4<br>(Temp Units)* | Dipswitch 3<br>(Reserved) | Dipswitch 2<br>(Unused) | Dipswitch 1<br>(Volt Supply)** |
|---------------------|------------------------------|------------------------------|---------------------------|-------------------------|------------------------------|---------------------------|-------------------------|--------------------------------|
| 3                   | OFF                          | OFF                          | OFF                       | OFF                     | OFF                          | OFF                       | ON                      | ON                             |
| 4                   | OFF                          | OFF                          | OFF                       | OFF                     | OFF                          | ON                        | OFF                     | OFF                            |
| 5                   | OFF                          | OFF                          | OFF                       | OFF                     | OFF                          | ON                        | OFF                     | ON                             |
| 6                   | OFF                          | OFF                          | OFF                       | OFF                     | OFF                          | ON                        | ON                      | OFF                            |
| 7                   | OFF                          | OFF                          | OFF                       | OFF                     | OFF                          | ON                        | ON                      | ON                             |
| 8                   | OFF                          | OFF                          | OFF                       | OFF                     | ON                           | OFF                       | OFF                     | OFF                            |
| 9                   | OFF                          | OFF                          | OFF                       | OFF                     | ON                           | OFF                       | OFF                     | ON                             |
| 10                  | OFF                          | OFF                          | OFF                       | OFF                     | ON                           | OFF                       | ON                      | OFF                            |
| 11                  | OFF                          | OFF                          | OFF                       | OFF                     | ON                           | OFF                       | ON                      | ON                             |
| 12                  | OFF                          | OFF                          | OFF                       | OFF                     | ON                           | ON                        | OFF                     | OFF                            |
| 13                  | OFF                          | OFF                          | OFF                       | OFF                     | ON                           | ON                        | OFF                     | ON                             |
| 14                  | OFF                          | OFF                          | OFF                       | OFF                     | ON                           | ON                        | ON                      | OFF                            |
| 15                  | OFF                          | OFF                          | OFF                       | OFF                     | ON                           | ON                        | ON                      | ON                             |
| 16                  | OFF                          | OFF                          | OFF                       | ON                      | OFF                          | OFF                       | OFF                     | OFF                            |
| 17                  | OFF                          | OFF                          | OFF                       | ON                      | OFF                          | OFF                       | OFF                     | ON                             |
| 18                  | OFF                          | OFF                          | OFF                       | ON                      | OFF                          | OFF                       | ON                      | OFF                            |
| 19                  | OFF                          | OFF                          | OFF                       | ON                      | OFF                          | OFF                       | ON                      | ON                             |
| 20                  | OFF                          | OFF                          | OFF                       | ON                      | OFF                          | ON                        | OFF                     | OFF                            |
| 21                  | OFF                          | OFF                          | OFF                       | ON                      | OFF                          | ON                        | OFF                     | ON                             |
| 22                  | OFF                          | OFF                          | OFF                       | ON                      | OFF                          | ON                        | ON                      | OFF                            |
| 23                  | OFF                          | OFF                          | OFF                       | ON                      | OFF                          | ON                        | ON                      | ON                             |
| 24                  | OFF                          | OFF                          | OFF                       | ON                      | ON                           | OFF                       | OFF                     | OFF                            |
| 25                  | OFF                          | OFF                          | OFF                       | ON                      | ON                           | OFF                       | OFF                     | ON                             |
| 26                  | OFF                          | OFF                          | OFF                       | ON                      | ON                           | OFF                       | ON                      | OFF                            |
| 27                  | OFF                          | OFF                          | OFF                       | ON                      | ON                           | OFF                       | ON                      | ON                             |
| 28                  | OFF                          | OFF                          | OFF                       | ON                      | ON                           | ON                        | OFF                     | OFF                            |
| 29                  | OFF                          | OFF                          | OFF                       | ON                      | ON                           | ON                        | OFF                     | ON                             |
| 30                  | OFF                          | OFF                          | OFF                       | ON                      | ON                           | ON                        | ON                      | OFF                            |

| Configuration Value | Dipswitch 8<br>(Heat Source) | Dipswitch 7<br>(Heat Source) | Dipswitch 6<br>(Reserved) | Dipswitch 5<br>(Unused) | Dipswitch 4<br>(Temp Units)* | Dipswitch 3<br>(Reserved) | Dipswitch 2<br>(Unused) | Dipswitch 1<br>(Volt Supply)** |
|---------------------|------------------------------|------------------------------|---------------------------|-------------------------|------------------------------|---------------------------|-------------------------|--------------------------------|
| 31                  | OFF                          | OFF                          | OFF                       | ON                      | ON                           | ON                        | ON                      | ON                             |
| 32                  | OFF                          | OFF                          | ON                        | OFF                     | OFF                          | OFF                       | OFF                     | OFF                            |
| 33                  | OFF                          | OFF                          | ON                        | OFF                     | OFF                          | OFF                       | OFF                     | ON                             |
| 34                  | OFF                          | OFF                          | ON                        | OFF                     | OFF                          | OFF                       | ON                      | OFF                            |
| 35                  | OFF                          | OFF                          | ON                        | OFF                     | OFF                          | OFF                       | ON                      | ON                             |
| 36                  | OFF                          | OFF                          | ON                        | OFF                     | OFF                          | ON                        | OFF                     | OFF                            |
| 37                  | OFF                          | OFF                          | ON                        | OFF                     | OFF                          | ON                        | OFF                     | ON                             |
| 38                  | OFF                          | OFF                          | ON                        | OFF                     | OFF                          | ON                        | ON                      | OFF                            |
| 39                  | OFF                          | OFF                          | ON                        | OFF                     | OFF                          | ON                        | ON                      | ON                             |
| 40                  | OFF                          | OFF                          | ON                        | OFF                     | ON                           | OFF                       | OFF                     | OFF                            |
| 41                  | OFF                          | OFF                          | ON                        | OFF                     | ON                           | OFF                       | OFF                     | ON                             |
| 42                  | OFF                          | OFF                          | ON                        | OFF                     | ON                           | OFF                       | ON                      | OFF                            |
| 43                  | OFF                          | OFF                          | ON                        | OFF                     | ON                           | OFF                       | ON                      | ON                             |
| 44                  | OFF                          | OFF                          | ON                        | OFF                     | ON                           | ON                        | OFF                     | OFF                            |
| 45                  | OFF                          | OFF                          | ON                        | OFF                     | ON                           | ON                        | OFF                     | ON                             |
| 46                  | OFF                          | OFF                          | ON                        | OFF                     | ON                           | ON                        | ON                      | OFF                            |
| 47                  | OFF                          | OFF                          | ON                        | OFF                     | ON                           | ON                        | ON                      | ON                             |
| 48                  | OFF                          | OFF                          | ON                        | ON                      | OFF                          | OFF                       | OFF                     | OFF                            |
| 49                  | OFF                          | OFF                          | ON                        | ON                      | OFF                          | OFF                       | OFF                     | ON                             |
| 50                  | OFF                          | OFF                          | ON                        | ON                      | OFF                          | OFF                       | ON                      | OFF                            |
| 51                  | OFF                          | OFF                          | ON                        | ON                      | OFF                          | OFF                       | ON                      | ON                             |
| 52                  | OFF                          | OFF                          | ON                        | ON                      | OFF                          | ON                        | OFF                     | OFF                            |
| 53                  | OFF                          | OFF                          | ON                        | ON                      | OFF                          | ON                        | OFF                     | ON                             |
| 54                  | OFF                          | OFF                          | ON                        | ON                      | OFF                          | ON                        | ON                      | OFF                            |
| 55                  | OFF                          | OFF                          | ON                        | ON                      | OFF                          | ON                        | ON                      | ON                             |
| 56                  | OFF                          | OFF                          | ON                        | ON                      | ON                           | OFF                       | OFF                     | OFF                            |
| 57                  | OFF                          | OFF                          | ON                        | ON                      | ON                           | OFF                       | OFF                     | ON                             |
| 58                  | OFF                          | OFF                          | ON                        | ON                      | ON                           | OFF                       | ON                      | OFF                            |

| Configuration Value | Dipswitch 8<br>(Heat Source) | Dipswitch 7<br>(Heat Source) | Dipswitch 6<br>(Reserved) | Dipswitch 5<br>(Unused) | Dipswitch 4<br>(Temp Units)* | Dipswitch 3<br>(Reserved) | Dipswitch 2<br>(Unused) | Dipswitch 1<br>(Volt Supply)** |
|---------------------|------------------------------|------------------------------|---------------------------|-------------------------|------------------------------|---------------------------|-------------------------|--------------------------------|
| 59                  | OFF                          | OFF                          | ON                        | ON                      | ON                           | OFF                       | ON                      | ON                             |
| 60                  | OFF                          | OFF                          | ON                        | ON                      | ON                           | ON                        | OFF                     | OFF                            |
| 61                  | OFF                          | OFF                          | ON                        | ON                      | ON                           | ON                        | OFF                     | ON                             |
| 62                  | OFF                          | OFF                          | ON                        | ON                      | ON                           | ON                        | ON                      | OFF                            |
| 63                  | OFF                          | OFF                          | ON                        | ON                      | ON                           | ON                        | ON                      | ON                             |
| 64                  | OFF                          | ON                           | OFF                       | OFF                     | OFF                          | OFF                       | OFF                     | OFF                            |
| 65                  | OFF                          | ON                           | OFF                       | OFF                     | OFF                          | OFF                       | OFF                     | ON                             |
| 66                  | OFF                          | ON                           | OFF                       | OFF                     | OFF                          | OFF                       | ON                      | OFF                            |
| 67                  | OFF                          | ON                           | OFF                       | OFF                     | OFF                          | OFF                       | ON                      | ON                             |
| 68                  | OFF                          | ON                           | OFF                       | OFF                     | OFF                          | ON                        | OFF                     | OFF                            |
| 69                  | OFF                          | ON                           | OFF                       | OFF                     | OFF                          | ON                        | OFF                     | ON                             |
| 70                  | OFF                          | ON                           | OFF                       | OFF                     | OFF                          | ON                        | ON                      | OFF                            |
| 71                  | OFF                          | ON                           | OFF                       | OFF                     | OFF                          | ON                        | ON                      | ON                             |
| 72                  | OFF                          | ON                           | OFF                       | OFF                     | ON                           | OFF                       | OFF                     | OFF                            |
| 73                  | OFF                          | ON                           | OFF                       | OFF                     | ON                           | OFF                       | OFF                     | ON                             |
| 74                  | OFF                          | ON                           | OFF                       | OFF                     | ON                           | OFF                       | ON                      | OFF                            |
| 75                  | OFF                          | ON                           | OFF                       | OFF                     | ON                           | OFF                       | ON                      | ON                             |
| 76                  | OFF                          | ON                           | OFF                       | OFF                     | ON                           | ON                        | OFF                     | OFF                            |
| 77                  | OFF                          | ON                           | OFF                       | OFF                     | ON                           | ON                        | OFF                     | ON                             |
| 78                  | OFF                          | ON                           | OFF                       | OFF                     | ON                           | ON                        | ON                      | OFF                            |
| 79                  | OFF                          | ON                           | OFF                       | OFF                     | ON                           | ON                        | ON                      | ON                             |
| 80                  | OFF                          | ON                           | OFF                       | ON                      | OFF                          | OFF                       | OFF                     | OFF                            |
| 81                  | OFF                          | ON                           | OFF                       | ON                      | OFF                          | OFF                       | OFF                     | ON                             |
| 82                  | OFF                          | ON                           | OFF                       | ON                      | OFF                          | OFF                       | ON                      | OFF                            |
| 83                  | OFF                          | ON                           | OFF                       | ON                      | OFF                          | OFF                       | ON                      | ON                             |
| 84                  | OFF                          | ON                           | OFF                       | ON                      | OFF                          | ON                        | OFF                     | OFF                            |
| 85                  | OFF                          | ON                           | OFF                       | ON                      | OFF                          | ON                        | OFF                     | ON                             |
| 86                  | OFF                          | ON                           | OFF                       | ON                      | OFF                          | ON                        | ON                      | OFF                            |

| Configuration Value | Dipswitch 8<br>(Heat Source) | Dipswitch 7<br>(Heat Source) | Dipswitch 6<br>(Reserved) | Dipswitch 5<br>(Unused) | Dipswitch 4<br>(Temp Units)* | Dipswitch 3<br>(Reserved) | Dipswitch 2<br>(Unused) | Dipswitch 1<br>(Volt Supply)** |
|---------------------|------------------------------|------------------------------|---------------------------|-------------------------|------------------------------|---------------------------|-------------------------|--------------------------------|
| 87                  | OFF                          | ON                           | OFF                       | ON                      | OFF                          | ON                        | ON                      | ON                             |
| 88                  | OFF                          | ON                           | OFF                       | ON                      | ON                           | OFF                       | OFF                     | OFF                            |
| 89                  | OFF                          | ON                           | OFF                       | ON                      | ON                           | OFF                       | OFF                     | ON                             |
| 90                  | OFF                          | ON                           | OFF                       | ON                      | ON                           | OFF                       | ON                      | OFF                            |
| 91                  | OFF                          | ON                           | OFF                       | ON                      | ON                           | OFF                       | ON                      | ON                             |
| 92                  | OFF                          | ON                           | OFF                       | ON                      | ON                           | ON                        | OFF                     | OFF                            |
| 93                  | OFF                          | ON                           | OFF                       | ON                      | ON                           | ON                        | OFF                     | ON                             |
| 94                  | OFF                          | ON                           | OFF                       | ON                      | ON                           | ON                        | ON                      | OFF                            |
| 95                  | OFF                          | ON                           | OFF                       | OFF                     | ON                           | ON                        | ON                      | ON                             |
| 96                  | OFF                          | ON                           | ON                        | OFF                     | OFF                          | OFF                       | OFF                     | OFF                            |
| 97                  | OFF                          | ON                           | ON                        | OFF                     | OFF                          | OFF                       | OFF                     | ON                             |
| 98                  | OFF                          | ON                           | ON                        | OFF                     | OFF                          | OFF                       | ON                      | OFF                            |
| 99                  | OFF                          | ON                           | ON                        | OFF                     | OFF                          | OFF                       | ON                      | ON                             |
| 100                 | OFF                          | ON                           | ON                        | OFF                     | OFF                          | ON                        | OFF                     | OFF                            |
| 101                 | OFF                          | ON                           | ON                        | OFF                     | OFF                          | ON                        | OFF                     | ON                             |
| 102                 | OFF                          | ON                           | ON                        | OFF                     | OFF                          | ON                        | ON                      | OFF                            |
| 103                 | OFF                          | ON                           | ON                        | OFF                     | OFF                          | ON                        | ON                      | ON                             |
| 104                 | OFF                          | ON                           | ON                        | OFF                     | ON                           | OFF                       | OFF                     | OFF                            |
| 105                 | OFF                          | ON                           | ON                        | OFF                     | ON                           | OFF                       | OFF                     | ON                             |
| 106                 | OFF                          | ON                           | ON                        | OFF                     | ON                           | OFF                       | ON                      | OFF                            |
| 107                 | OFF                          | ON                           | ON                        | OFF                     | ON                           | OFF                       | ON                      | ON                             |
| 108                 | OFF                          | ON                           | ON                        | OFF                     | ON                           | ON                        | OFF                     | OFF                            |
| 109                 | OFF                          | ON                           | ON                        | OFF                     | ON                           | ON                        | OFF                     | ON                             |
| 110                 | OFF                          | ON                           | ON                        | OFF                     | ON                           | ON                        | ON                      | OFF                            |
| 111                 | OFF                          | ON                           | ON                        | OFF                     | ON                           | ON                        | ON                      | ON                             |
| 112                 | OFF                          | ON                           | ON                        | ON                      | OFF                          | OFF                       | OFF                     | OFF                            |
| 113                 | OFF                          | ON                           | ON                        | ON                      | OFF                          | OFF                       | OFF                     | ON                             |
| 114                 | OFF                          | ON                           | ON                        | ON                      | OFF                          | OFF                       | ON                      | OFF                            |

| Configuration Value | Dipswitch 8<br>(Heat Source) | Dipswitch 7<br>(Heat Source) | Dipswitch 6<br>(Reserved) | Dipswitch 5<br>(Unused) | Dipswitch 4<br>(Temp Units)* | Dipswitch 3<br>(Reserved) | Dipswitch 2<br>(Unused) | Dipswitch 1<br>(Volt Supply)** |
|---------------------|------------------------------|------------------------------|---------------------------|-------------------------|------------------------------|---------------------------|-------------------------|--------------------------------|
| 115                 | OFF                          | ON                           | ON                        | ON                      | OFF                          | OFF                       | ON                      | ON                             |
| 116                 | OFF                          | ON                           | ON                        | ON                      | OFF                          | ON                        | OFF                     | OFF                            |
| 117                 | OFF                          | ON                           | ON                        | ON                      | OFF                          | ON                        | OFF                     | ON                             |
| 118                 | OFF                          | ON                           | ON                        | ON                      | OFF                          | ON                        | ON                      | OFF                            |
| 119                 | OFF                          | ON                           | ON                        | ON                      | OFF                          | ON                        | ON                      | ON                             |
| 120                 | OFF                          | ON                           | ON                        | ON                      | ON                           | OFF                       | OFF                     | OFF                            |
| 121                 | OFF                          | ON                           | ON                        | ON                      | ON                           | OFF                       | OFF                     | ON                             |
| 122                 | OFF                          | ON                           | ON                        | ON                      | ON                           | OFF                       | ON                      | OFF                            |
| 123                 | OFF                          | ON                           | ON                        | ON                      | ON                           | OFF                       | ON                      | ON                             |
| 124                 | OFF                          | ON                           | ON                        | ON                      | ON                           | ON                        | OFF                     | OFF                            |
| 125                 | OFF                          | ON                           | ON                        | ON                      | ON                           | ON                        | OFF                     | ON                             |
| 126                 | OFF                          | ON                           | ON                        | ON                      | ON                           | ON                        | ON                      | OFF                            |
| 127                 | OFF                          | ON                           | ON                        | ON                      | ON                           | ON                        | ON                      | ON                             |
| 128                 | ON                           | OFF                          | OFF                       | OFF                     | OFF                          | OFF                       | OFF                     | OFF                            |
| 129                 | ON                           | OFF                          | OFF                       | OFF                     | OFF                          | OFF                       | OFF                     | ON                             |
| 130                 | ON                           | OFF                          | OFF                       | OFF                     | OFF                          | OFF                       | ON                      | OFF                            |
| 131                 | ON                           | OFF                          | OFF                       | OFF                     | OFF                          | OFF                       | ON                      | ON                             |
| 132                 | ON                           | OFF                          | OFF                       | OFF                     | OFF                          | ON                        | OFF                     | OFF                            |
| 133                 | ON                           | OFF                          | OFF                       | OFF                     | OFF                          | ON                        | OFF                     | ON                             |
| 134                 | ON                           | OFF                          | OFF                       | OFF                     | OFF                          | ON                        | ON                      | OFF                            |
| 135                 | ON                           | OFF                          | OFF                       | OFF                     | OFF                          | ON                        | ON                      | ON                             |
| 136                 | ON                           | OFF                          | OFF                       | OFF                     | ON                           | OFF                       | OFF                     | OFF                            |
| 137                 | ON                           | OFF                          | OFF                       | OFF                     | ON                           | OFF                       | OFF                     | ON                             |
| 138                 | ON                           | OFF                          | OFF                       | OFF                     | ON                           | OFF                       | ON                      | OFF                            |
| 139                 | ON                           | OFF                          | OFF                       | OFF                     | ON                           | OFF                       | ON                      | ON                             |
| 140                 | ON                           | OFF                          | OFF                       | OFF                     | ON                           | ON                        | OFF                     | OFF                            |
| 141                 | ON                           | OFF                          | OFF                       | OFF                     | ON                           | ON                        | OFF                     | ON                             |
| 142                 | ON                           | OFF                          | OFF                       | OFF                     | ON                           | ON                        | ON                      | OFF                            |

| Configuration Value | Dipswitch 8<br>(Heat Source) | Dipswitch 7<br>(Heat Source) | Dipswitch 6<br>(Reserved) | Dipswitch 5<br>(Unused) | Dipswitch 4<br>(Temp Units)* | Dipswitch 3<br>(Reserved) | Dipswitch 2<br>(Unused) | Dipswitch 1<br>(Volt Supply)** |
|---------------------|------------------------------|------------------------------|---------------------------|-------------------------|------------------------------|---------------------------|-------------------------|--------------------------------|
| 143                 | ON                           | OFF                          | OFF                       | OFF                     | ON                           | ON                        | ON                      | ON                             |
| 144                 | ON                           | OFF                          | OFF                       | ON                      | OFF                          | OFF                       | OFF                     | OFF                            |
| 145                 | ON                           | OFF                          | OFF                       | ON                      | OFF                          | OFF                       | OFF                     | ON                             |
| 146                 | ON                           | OFF                          | OFF                       | ON                      | OFF                          | OFF                       | ON                      | OFF                            |
| 147                 | ON                           | OFF                          | OFF                       | ON                      | OFF                          | OFF                       | ON                      | ON                             |
| 148                 | ON                           | OFF                          | OFF                       | ON                      | OFF                          | ON                        | OFF                     | OFF                            |
| 149                 | ON                           | OFF                          | OFF                       | ON                      | OFF                          | ON                        | OFF                     | ON                             |
| 150                 | ON                           | OFF                          | OFF                       | ON                      | OFF                          | ON                        | ON                      | OFF                            |
| 151                 | ON                           | OFF                          | OFF                       | ON                      | OFF                          | ON                        | ON                      | ON                             |
| 152                 | ON                           | OFF                          | OFF                       | ON                      | ON                           | OFF                       | OFF                     | OFF                            |
| 153                 | ON                           | OFF                          | OFF                       | ON                      | ON                           | OFF                       | OFF                     | ON                             |
| 154                 | ON                           | OFF                          | OFF                       | ON                      | ON                           | OFF                       | ON                      | OFF                            |
| 155                 | ON                           | OFF                          | OFF                       | ON                      | ON                           | OFF                       | ON                      | ON                             |
| 156                 | ON                           | OFF                          | OFF                       | ON                      | ON                           | ON                        | OFF                     | OFF                            |
| 157                 | ON                           | OFF                          | OFF                       | ON                      | ON                           | ON                        | OFF                     | ON                             |
| 158                 | ON                           | OFF                          | OFF                       | ON                      | ON                           | ON                        | ON                      | OFF                            |
| 159                 | ON                           | OFF                          | OFF                       | ON                      | ON                           | ON                        | ON                      | ON                             |
| 160                 | ON                           | OFF                          | ON                        | OFF                     | OFF                          | OFF                       | OFF                     | OFF                            |
| 161                 | ON                           | OFF                          | ON                        | OFF                     | OFF                          | OFF                       | OFF                     | ON                             |
| 162                 | ON                           | OFF                          | ON                        | OFF                     | OFF                          | OFF                       | ON                      | OFF                            |
| 163                 | ON                           | OFF                          | ON                        | OFF                     | OFF                          | OFF                       | ON                      | ON                             |
| 164                 | ON                           | OFF                          | ON                        | OFF                     | OFF                          | ON                        | OFF                     | OFF                            |
| 165                 | ON                           | OFF                          | ON                        | OFF                     | OFF                          | ON                        | OFF                     | ON                             |
| 166                 | ON                           | OFF                          | ON                        | OFF                     | OFF                          | ON                        | ON                      | OFF                            |
| 167                 | ON                           | OFF                          | ON                        | OFF                     | OFF                          | ON                        | ON                      | ON                             |
| 168                 | ON                           | OFF                          | ON                        | OFF                     | ON                           | OFF                       | OFF                     | OFF                            |
| 169                 | ON                           | OFF                          | ON                        | OFF                     | ON                           | OFF                       | OFF                     | ON                             |
| 170                 | ON                           | OFF                          | ON                        | OFF                     | ON                           | OFF                       | ON                      | OFF                            |

| Configuration Value | Dipswitch 8<br>(Heat Source) | Dipswitch 7<br>(Heat Source) | Dipswitch 6<br>(Reserved) | Dipswitch 5<br>(Unused) | Dipswitch 4<br>(Temp Units)* | Dipswitch 3<br>(Reserved) | Dipswitch 2<br>(Unused) | Dipswitch 1<br>(Volt Supply)** |
|---------------------|------------------------------|------------------------------|---------------------------|-------------------------|------------------------------|---------------------------|-------------------------|--------------------------------|
| 171                 | ON                           | OFF                          | ON                        | OFF                     | ON                           | OFF                       | ON                      | ON                             |
| 172                 | ON                           | OFF                          | ON                        | OFF                     | ON                           | ON                        | OFF                     | OFF                            |
| 173                 | ON                           | OFF                          | ON                        | OFF                     | ON                           | ON                        | OFF                     | ON                             |
| 174                 | ON                           | OFF                          | ON                        | OFF                     | ON                           | ON                        | ON                      | OFF                            |
| 175                 | ON                           | OFF                          | ON                        | OFF                     | ON                           | ON                        | ON                      | ON                             |
| 176                 | ON                           | OFF                          | ON                        | ON                      | OFF                          | OFF                       | OFF                     | OFF                            |
| 177                 | ON                           | OFF                          | ON                        | ON                      | OFF                          | OFF                       | OFF                     | ON                             |
| 178                 | ON                           | OFF                          | ON                        | ON                      | OFF                          | OFF                       | ON                      | OFF                            |
| 179                 | ON                           | OFF                          | ON                        | ON                      | OFF                          | OFF                       | ON                      | ON                             |
| 180                 | ON                           | OFF                          | ON                        | ON                      | OFF                          | ON                        | OFF                     | OFF                            |
| 181                 | ON                           | OFF                          | ON                        | ON                      | OFF                          | ON                        | OFF                     | ON                             |
| 182                 | ON                           | OFF                          | ON                        | ON                      | OFF                          | ON                        | ON                      | OFF                            |
| 183                 | ON                           | OFF                          | ON                        | ON                      | OFF                          | ON                        | ON                      | ON                             |
| 184                 | ON                           | OFF                          | ON                        | ON                      | ON                           | OFF                       | OFF                     | OFF                            |
| 185                 | ON                           | OFF                          | ON                        | ON                      | ON                           | OFF                       | OFF                     | ON                             |
| 186                 | ON                           | OFF                          | ON                        | ON                      | ON                           | OFF                       | ON                      | OFF                            |
| 187                 | ON                           | OFF                          | ON                        | ON                      | ON                           | OFF                       | ON                      | ON                             |
| 188                 | ON                           | OFF                          | ON                        | ON                      | ON                           | ON                        | OFF                     | OFF                            |
| 189                 | ON                           | OFF                          | ON                        | ON                      | ON                           | ON                        | OFF                     | ON                             |
| 190                 | ON                           | OFF                          | ON                        | ON                      | ON                           | ON                        | ON                      | OFF                            |
| 191                 | ON                           | OFF                          | ON                        | ON                      | ON                           | ON                        | ON                      | ON                             |
| 192                 | ON                           | ON                           | OFF                       | OFF                     | OFF                          | OFF                       | OFF                     | OFF                            |
| 193                 | ON                           | ON                           | OFF                       | OFF                     | OFF                          | OFF                       | OFF                     | ON                             |
| 194                 | ON                           | ON                           | OFF                       | OFF                     | OFF                          | OFF                       | ON                      | OFF                            |
| 195                 | ON                           | ON                           | OFF                       | OFF                     | OFF                          | OFF                       | ON                      | ON                             |
| 196                 | ON                           | ON                           | OFF                       | OFF                     | OFF                          | ON                        | OFF                     | OFF                            |
| 197                 | ON                           | ON                           | OFF                       | OFF                     | OFF                          | ON                        | OFF                     | ON                             |
| 198                 | ON                           | ON                           | OFF                       | OFF                     | OFF                          | ON                        | ON                      | OFF                            |

| Configuration Value | Dipswitch 8<br>(Heat Source) | Dipswitch 7<br>(Heat Source) | Dipswitch 6<br>(Reserved) | Dipswitch 5<br>(Unused) | Dipswitch 4<br>(Temp Units)* | Dipswitch 3<br>(Reserved) | Dipswitch 2<br>(Unused) | Dipswitch 1<br>(Volt Supply)** |
|---------------------|------------------------------|------------------------------|---------------------------|-------------------------|------------------------------|---------------------------|-------------------------|--------------------------------|
| 199                 | ON                           | ON                           | OFF                       | OFF                     | OFF                          | ON                        | ON                      | ON                             |
| 200                 | ON                           | ON                           | OFF                       | OFF                     | ON                           | OFF                       | OFF                     | OFF                            |
| 201                 | ON                           | ON                           | OFF                       | OFF                     | ON                           | OFF                       | OFF                     | ON                             |
| 202                 | ON                           | ON                           | OFF                       | OFF                     | ON                           | OFF                       | ON                      | OFF                            |
| 203                 | ON                           | ON                           | OFF                       | OFF                     | ON                           | OFF                       | ON                      | ON                             |
| 204                 | ON                           | ON                           | OFF                       | OFF                     | ON                           | ON                        | OFF                     | OFF                            |
| 205                 | ON                           | ON                           | OFF                       | OFF                     | ON                           | ON                        | OFF                     | ON                             |
| 206                 | ON                           | ON                           | OFF                       | OFF                     | ON                           | ON                        | ON                      | OFF                            |
| 207                 | ON                           | ON                           | OFF                       | OFF                     | ON                           | ON                        | ON                      | ON                             |
| 208                 | ON                           | ON                           | OFF                       | ON                      | OFF                          | OFF                       | OFF                     | OFF                            |
| 209                 | ON                           | ON                           | OFF                       | ON                      | OFF                          | OFF                       | OFF                     | ON                             |
| 210                 | ON                           | ON                           | OFF                       | ON                      | OFF                          | OFF                       | ON                      | OFF                            |
| 211                 | ON                           | ON                           | OFF                       | ON                      | OFF                          | OFF                       | ON                      | ON                             |
| 212                 | ON                           | ON                           | OFF                       | ON                      | OFF                          | ON                        | OFF                     | OFF                            |
| 213                 | ON                           | ON                           | OFF                       | ON                      | OFF                          | ON                        | OFF                     | ON                             |
| 214                 | ON                           | ON                           | OFF                       | ON                      | OFF                          | ON                        | ON                      | OFF                            |
| 215                 | ON                           | ON                           | OFF                       | ON                      | OFF                          | ON                        | ON                      | ON                             |
| 216                 | ON                           | ON                           | OFF                       | ON                      | ON                           | OFF                       | OFF                     | OFF                            |
| 217                 | ON                           | ON                           | OFF                       | ON                      | ON                           | OFF                       | OFF                     | ON                             |
| 218                 | ON                           | ON                           | OFF                       | ON                      | ON                           | OFF                       | ON                      | OFF                            |
| 219                 | ON                           | ON                           | OFF                       | ON                      | ON                           | OFF                       | ON                      | ON                             |
| 220                 | ON                           | ON                           | OFF                       | ON                      | ON                           | ON                        | OFF                     | OFF                            |
| 221                 | ON                           | ON                           | OFF                       | ON                      | ON                           | ON                        | OFF                     | ON                             |
| 222                 | ON                           | ON                           | OFF                       | ON                      | ON                           | ON                        | ON                      | OFF                            |
| 223                 | ON                           | ON                           | OFF                       | ON                      | ON                           | ON                        | ON                      | ON                             |
| 224                 | ON                           | ON                           | ON                        | OFF                     | OFF                          | OFF                       | OFF                     | OFF                            |
| 225                 | ON                           | ON                           | ON                        | OFF                     | OFF                          | OFF                       | OFF                     | ON                             |
| 226                 | ON                           | ON                           | ON                        | OFF                     | OFF                          | OFF                       | ON                      | OFF                            |

| Configuration Value | Dipswitch 8<br>(Heat Source) | Dipswitch 7<br>(Heat Source) | Dipswitch 6<br>(Reserved) | Dipswitch 5<br>(Unused) | Dipswitch 4<br>(Temp Units)* | Dipswitch 3<br>(Reserved) | Dipswitch 2<br>(Unused) | Dipswitch 1<br>(Volt Supply)** |
|---------------------|------------------------------|------------------------------|---------------------------|-------------------------|------------------------------|---------------------------|-------------------------|--------------------------------|
| 227                 | ON                           | ON                           | ON                        | OFF                     | OFF                          | OFF                       | ON                      | ON                             |
| 228                 | ON                           | ON                           | ON                        | OFF                     | OFF                          | ON                        | OFF                     | OFF                            |
| 229                 | ON                           | ON                           | ON                        | OFF                     | OFF                          | ON                        | OFF                     | ON                             |
| 230                 | ON                           | ON                           | ON                        | OFF                     | OFF                          | ON                        | ON                      | OFF                            |
| 231                 | ON                           | ON                           | ON                        | OFF                     | OFF                          | ON                        | ON                      | ON                             |
| 232                 | ON                           | ON                           | ON                        | OFF                     | ON                           | OFF                       | OFF                     | OFF                            |
| 233                 | ON                           | ON                           | ON                        | OFF                     | ON                           | OFF                       | OFF                     | ON                             |
| 234                 | ON                           | ON                           | ON                        | OFF                     | ON                           | OFF                       | ON                      | OFF                            |
| 235                 | ON                           | ON                           | ON                        | OFF                     | ON                           | OFF                       | ON                      | ON                             |
| 236                 | ON                           | ON                           | ON                        | OFF                     | ON                           | ON                        | OFF                     | OFF                            |
| 237                 | ON                           | ON                           | ON                        | OFF                     | ON                           | ON                        | OFF                     | ON                             |
| 238                 | ON                           | ON                           | ON                        | OFF                     | ON                           | ON                        | ON                      | OFF                            |
| 239                 | ON                           | ON                           | ON                        | OFF                     | ON                           | ON                        | ON                      | ON                             |
| 240                 | ON                           | ON                           | ON                        | ON                      | OFF                          | OFF                       | OFF                     | OFF                            |
| 241                 | ON                           | ON                           | ON                        | ON                      | OFF                          | OFF                       | OFF                     | ON                             |
| 242                 | ON                           | ON                           | ON                        | ON                      | OFF                          | OFF                       | ON                      | OFF                            |
| 243                 | ON                           | ON                           | ON                        | ON                      | OFF                          | OFF                       | ON                      | ON                             |
| 244                 | ON                           | ON                           | ON                        | ON                      | OFF                          | ON                        | OFF                     | OFF                            |
| 245                 | ON                           | ON                           | ON                        | ON                      | OFF                          | ON                        | OFF                     | ON                             |
| 246                 | ON                           | ON                           | ON                        | ON                      | OFF                          | ON                        | ON                      | OFF                            |
| 247                 | ON                           | ON                           | ON                        | ON                      | OFF                          | ON                        | ON                      | ON                             |
| 248                 | ON                           | ON                           | ON                        | ON                      | ON                           | OFF                       | OFF                     | OFF                            |
| 249                 | ON                           | ON                           | ON                        | ON                      | ON                           | OFF                       | OFF                     | ON                             |
| 250                 | ON                           | ON                           | ON                        | ON                      | ON                           | OFF                       | ON                      | OFF                            |
| 251                 | ON                           | ON                           | ON                        | ON                      | ON                           | OFF                       | ON                      | ON                             |
| 252                 | ON                           | ON                           | ON                        | ON                      | ON                           | ON                        | OFF                     | OFF                            |
| 253                 | ON                           | ON                           | ON                        | ON                      | ON                           | ON                        | OFF                     | ON                             |
| 254                 | ON                           | ON                           | ON                        | ON                      | ON                           | ON                        | ON                      | OFF                            |

| Configuration Value                                              | Dipswitch 8<br>(Heat Source) | Dipswitch 7<br>(Heat Source) | Dipswitch 6<br>(Reserved) | Dipswitch 5<br>(Unused) | Dipswitch 4<br>(Temp Units)* | Dipswitch 3<br>(Reserved) | Dipswitch 2<br>(Unused) | Dipswitch 1<br>(Volt Supply)** |
|------------------------------------------------------------------|------------------------------|------------------------------|---------------------------|-------------------------|------------------------------|---------------------------|-------------------------|--------------------------------|
| 255                                                              | ON                           | ON                           | ON                        | ON                      | ON                           | ON                        | ON                      | ON                             |
| *OFF = Fahrenheit, ON = Celsius<br>**OFF = 120 VAC, ON = 240 VAC |                              |                              |                           |                         |                              |                           |                         |                                |

Table 6

# Machine Configuration #5 Display Test a 33

This option shows the voltage configuration of the machine and the fan speed type. To start test, control must be in the *Manual Diagnostic Mode Menu*.

To enter, press the START (enter) keypad. For configuration value #5, the display will show *EH HH*. *HHH* is a number corresponding to the voltage parameter and fan speed. Refer to *Table* 7.

To exit the test, simultaneously press the SELECT ( $\Lambda$ ) and DIS-PLAY (V) keypads. The control will return to the *Manual Diagnostic Mode Menu*.

| Config Value | Adjust Fan<br>Speed for<br>Heat Type | 480V Motor<br>Drives |
|--------------|--------------------------------------|----------------------|
| 2            | Gas/Steam                            | OFF                  |
| 3            | Gas/Steam                            | ON                   |
| 4            | Electric                             | OFF                  |
| 5            | Electric                             | ON                   |
| 6            | Eco Gas                              | OFF                  |
| 7            | Eco Gas                              | ON                   |
| 8            | Eco Electric                         | OFF                  |
| 9            | Eco Electric                         | ON                   |
| 10           | Low kW Electric                      | OFF                  |
| 11           | Low kW Electric                      | ON                   |

Table 7

# ICM Alarm Status & 34 (gas models only)

This option shows the status of the ICM (Ignition Control Module) Alarm. To start test, control must be in the *Manual Diagnostic Mode Menu*.

To enter, press the START (enter) keypad. The display will show  $R_{on}$  if the alarm is active for at least one second or  $R_o$  FF if the alarm is not active for one second.

To exit the test, simultaneously press the SELECT ( $\Lambda$ ) and DIS-PLAY (V) keypads. The control will return to the *Manual Diagnostic Mode Menu*.

# ICM Reset Test d 35 (gas models only)

The ICM Reset Test can be used to clear/reset an active alarm. To start test, control must be in the *Manual Diagnostic Mode Menu*.

When the test is entered, the display will show r5 *EL*. Press the START (enter) keypad. When this test is started, the ICM reset will become active. If the reset signal is active for a long enough period of time (3.5 seconds) the ICM Lockout input will become inactive (3.5 seconds) and then stop the ICM Reset Test.

To exit the test, simultaneously press the SELECT ( $\Lambda$ ) and DIS-PLAY (V) keypads. The control will return to the *Manual Diagnostic Mode Menu*.

### Heat Interlock Test d 36

While this test is running, the control will show the status of the following inputs for two seconds each. The control will continue scrolling through the input status displays until the test is aborted. To start test, control must be in the *Manual Diagnostic Mode Menu*.

To enter, press the START (enter) keypad. Refer to four sections below for more details on individual statuses.

NOTE: These switches are tested in sequence. If one switch is sensed open, the rest will be open as well.

To exit the test, simultaneously press the SELECT ( $\Lambda$ ) and DIS-PLAY (V) keypads. The control will return to the *Manual Diagnostic Mode Menu*.

### **Cabinet Limit Thermostat**

The display will show  $\Box \circ P$  if sensed open for at least 1.5 seconds and  $\Box \Box L$  if sensed closed for at least one second.

### Stove Limit Thermostat 1

The display will show **5** / **D** if sensed open for at least 1.6 seconds and **5** / **L** if sensed closed for at least one second.

### Stove Limit Thermostat 2

The display will show **52 •***P* if sensed open for at least 1.7 seconds and **52** *LL* if sensed closed for at least one second.

### Manual Reset Limit Thermostat

The display will show  $\Pi L \circ P$  if the switch is sensed open for at least 3.0 seconds and  $\Pi L \subset L$  if the switch is sensed closed for at least one second.

# Air Flow Switch Test a 37

This option shows the current state of the air flow switch. To start test, control must be in the *Manual Diagnostic Mode Menu*.

To enter, press the START (enter) keypad. The display will show *RF* **D** or *RF LL*, with *RF* **D** being open and *RF LL* being closed. Switch has to be closed for at least one second or open for at least one second for a valid change.

To exit the test, simultaneously press the SELECT ( $\Lambda$ ) and DIS-PLAY (V) keypads. The control will return to the *Manual Diagnostic Mode Menu*.

# Fan Motor Test d 38

This option shows the fan motor running. To start test, control must be in the *Manual Diagnostic Mode Menu*.

To enter, press the START (enter) keypad. The display will show  $FR \ n$  to indicate the fan motor is going to run.

# NOTE: This test does not count towards the total machine run time operation.

To exit the test, simultaneously press the SELECT ( $\Lambda$ ) and DIS-PLAY (V) keypads. The control will return to the *Manual Diagnostic Mode Menu*.

# Damper Motor Test d 39 (steam models only)

This option shows the damper motor running. To start test, control must be in the *Manual Diagnostic Mode Menu*.

To enter, press the START (enter) keypad. The display will show  $dR \ \Pi P$  to indicate the damper motor is going to run.

# NOTE: This test does not count towards the total machine run time operation.

To exit the test, simultaneously press the SELECT ( $\Lambda$ ) and DIS-PLAY (V) keypads. The control will return to the *Manual Diagnostic Mode Menu*.

# Drive Motor Test d 40

# NOTE: For nonreversing models, the display will show Frd indefinitely.

This option shows the drive motor running. The test will turn the cylinder forward for 30 seconds, pause for 6 seconds, rotate in the reverse direction for 30 seconds and pause for 6 seconds.

To start test, control must be in the *Manual Diagnostic Mode Menu*.

To enter, press the START (enter) keypad. The display will show  $Fr \ d$  when spinning in forward direction,  $PR \ US$  when the cylinder is paused and  $rE \ d$  when spinning in the reverse direction.

### NOTE: This test does not count towards the total machine run time operation.

To exit the test, simultaneously press the SELECT ( $\Lambda$ ) and DIS-PLAY (V) keypads. The control will return to the *Manual Diagnostic Mode Menu*.

# **Factory Test Cycle**

The Factory Test Cycle allows the user to view machine details and run the machine through various cycle steps. Refer to *Table* 8. The control enters *Machine Error Mode* if any fatal errors occur during the test cycle.

- 1. While in *Start Mode*, simultaneously press the SELECT ( $\Lambda$ ) and START (enter) keypads.
- 2. When the control enters Factory Test, it displays the first test step, Machine Type.
- 3. The control advances through the sequence of test steps when START (enter) is pressed, with the exception of the Keypad

Test and Pressure Sensor Test. Refer to *Factory Test Quick Reference Chart* for all steps in the Factory Test.

4. Disconnect then reconnect the electrical power to the machine to exit a test cycle.

NOTE: If the control is powered down during a test cycle, the control will begin in the *Start Mode* when power is restored.

# Factory Test Quick Reference Chart

| Factory lest Cycles                               |                                   |                                                                                                    |
|---------------------------------------------------|-----------------------------------|----------------------------------------------------------------------------------------------------|
| Display                                           | Test Mode                         | Comments                                                                                                    |
| Ed                                                | Machine Type                      | <i>Ed</i> is the machine type (tumble dryer).                                                                                                    |
| <i>SHHH</i>                                       | Software Version                  | HHH is the software version number.                                                                                                    |
| HH (skipped if 0)                                 | Software Subversion               | <i>HH</i> is the software subversion.                                                                                                    |
| оЬНН                                              | Output Board Version Number       | <i>HH</i> is the output board version number.                                                                                                    |
| HH (skipped if 0)                                 | Output Board Subversion Number    | <i>HH</i> is the output board subversion number.                                                                                                    |
| арнн                                              | Drive Software Version Number     | <i>HH</i> is the drive software version number.                                                                                                    |
| <i><b>F</b>ЬНН</i>                                | Fan Drive Software Version Number | <i>HH</i> is the fan drive software version number.                                                                                                    |
| <i>cHH</i> (skipped if electric or steam machine) | ICM Software Version              | <i>HH</i> is the ICM software version number.                                                                                                    |
| нн нн                                             | DipSwitch Configuration           | <i>HH</i> is the machine type. <b>DD</b> is 120V and <b>D</b> is 240V.                                                                                                    |
| н нн                                              | Machine Size                      | <i>HHH</i> is the configured machine size. <i>LHH</i> is for stack machines and <i>FHH</i> is for fast dry.                                                                                                    |
| PRd or PRHH                                       | Keypad Test                       | When a key is pressed, the control will<br>display the number assigned to the keypad<br>(1 - COOL DOWN -, 2 - COOL DOWN<br>+, 3 - HEAT -, 4 - HEAT +, 5 - START, 6 -<br>REVERSING, 7 - DISPLAY, 8 - SE-<br>LECT). As each keypad is pressed, its cor-<br>responding LED will be lit and remain on<br>for the duration of the test. When all key-<br>pads have been pressed, the control will<br>advance to Show Entire Display Mode test<br>cycle. |

# Factory Test Cycles

### Display Test Mode Comments All LEDs and display segments will light Show Entire Display Mode This mode will light all display elements and sound the audio. 5 oP or 5 CL Service Door Switch Test *oP* signifies the service door switch is open or *LL* signifies the service door switch is closed. dr oP or dr EL Loading Door Test **o***P* signifies the loading door is open or *LL* signifies the loading door is closed. Lint Door Test LE oP or LE EL **P** signifies the lint door is open or **C** signifies the lint door is closed. Thermistor Temperature Test The temperature will be displayed in either HH HF or HH HE Fahrenheit or Celsius, depending on machine's configuration (refer to Temperature (Fahrenheit/Celsius) tP F C). If control senses a shorted thermistor, 5H will be displayed. If control senses an open thermistor, **P** will be displayed. PU 5H,5t rt,09 01,do or 10 Minute Test Cycle Determines if dryer can function in a cycle for 10 minutes. LED display will flash one second on and one second off. If the door is opened while the START LED is flashing, the control will display **door** until the door is closed. While this 10 Minute Test Cycle is running, the START pad may be used to decrement the remaining cycle time. If power to the control is turned off before this test cycle has ended, the cycle is cleared. When the control is powered back up, it will be reset to Ready Mode. This is the final step of the Factory Test РЬ Power Down Cycle and when displayed it signifies the test has been completed.

Table 8

NOTE: If power to the control is turned off before 10 Minute Test Cycle has ended, the cycle will be cleared from control.

**Factory Test Cycles** 

# **Error Codes**

Following is a list of possible error codes for an electronic control. NOTE: Fatal Errors will show aub aF ardr along with the error on the display.

| Display | Description                                     | Cause/ Corrective Action                                                                                                    |
|---------|-------------------------------------------------|----------------------------------------------------------------------------------------------------|
| E RF    | Airflow Switch Bounces                          | Inspect lint screen and ductwork. Cycle<br>power to machine (power down, then pow-<br>er up).                                                                                                    |
| Ε [     | SCI Communications Error                        | Communication failure. Power down,<br>power up, check connections and try<br>again. If error persists, replace control or<br>output board.                                                                                                    |
| E d5    | Brownout/Voltage Configuration                  | Unexpected supply voltage. Check wiring<br>at input of machine to make sure the cor-<br>rect input voltage is supplied to the ma-<br>chine. Check the harness connections be-<br>tween the user control and the output<br>board. If the user control was replaced, set<br>dipswitch #1 to the same setting as the pre-<br>vious control. If reworking the machine to<br>use a different supply voltage, the dip<br>switch #1 setting may need to be changed.<br>If the dip switch #1 setting is changed,<br>power down, power up and try again. |
| E HE    | Machine Did Not Reach Expected Tem-<br>perature | The ignition control has power, but a flame<br>was not sensed after the programmed<br>amount of retries. Be sure that gas is<br>turned on. If problem persists, trouble-<br>shoot the ignition circuit. (Igniter, Cable,<br>Ignition Control Module.)                                                                                                    |
| Eıd     | Board ID Error                                  | Incorrect replacement control. Replace<br>user control or output board with correct<br>part. The board ID error will also be set if<br>the wrong drive motor, fan motor or igni-<br>tion control are connected. The display<br>will show $dr \ \mu E$ , $F \ \Pi n$ or $\iota \ \Pi n$ . Check<br>machine configurations and connect cor-<br>rect drive motor, fan motor or ignition con-<br>trol.                                                                                                    |
| Enr     | Drive/Output Board Not Ready                    | Hardware failure. Replace output board.                                                                                                    |
| E oP    | Open Thermistor Error                           | Remove any lint build-up around thermis-<br>tor. If problem persists, replace control or<br>thermistor.                                                                                                    |
| Е 5Н    | Shorted Thermistor Error                        | Remove any lint build-up around thermis-<br>tor. If problem persists, replace control or<br>thermistor.                                                                                                    |

| Display   | Description                           | Cause/ Corrective Action                                                                                                    |
|-----------|---------------------------------------|----------------------------------------------------------------------------------------------------|
| ER FI     | Airflow Switch Failed to Open         | Inspect lint screen and ductwork. Wipe<br>clean and completely dry off the airflow<br>switch vane as well as the mating material.<br>Once error is cleared, control will go back<br>to previous mode of operation.                                       |
| ER F2     | Airflow Switch Failed to Close        | If machine is newly installed, make sure<br>shipping tie has been removed from air-<br>flow switch. Inspect lint screen and duct-<br>work. Cycle power to machine (power<br>down, then power up).                                                        |
| EC AP     | Cabinet Limit Cycles                  | Remove any lint build-up around thermo-<br>stat. If problem persists, replace control or<br>thermostat.                                                                                                    |
| E dC,E FC | Drive and Fan Communication Error     | Communication failure. Power down for at<br>least 1 minute, power up, check connec-<br>tions between I/O board and Drive/Fan<br>and try again. If error persists, replace<br>tumbler I/O board or motor with which the<br>error occurred (Fan or Drive). |
| ΕιΣ       | ICM Communication Error               | Communication failure. Power down,<br>power up, check connections and try<br>again. If error persists, replace tumbler I/O<br>board or ignition control.                                                                                                 |
| Ed 04     | Drive Motor Stall Error               | Check that cylinder turns freely, make sure<br>machine is not overloaded. Error can be<br>cleared by any key press.                                                                                                    |
| Ed 05     | Drive Motor Coherence Check Error     | Can be caused by an unbalanced load. Try<br>to redistribute the load and lengthen the re-<br>versing pause time if reversing is enabled.<br>Error can be cleared by any key press.                                                                       |
| Ed II     | Drive Motor Overload Error            | Check that cylinder turns freely, make sure<br>machine is not overloaded. Error can be<br>cleared by any key press.                                                                                                    |
| Ed 13     | Drive Motor Hall Sensor Failure       | Power down machine to clear error.                                                                                                    |
| EF 02     | Fan and Drive Motor High DC Bus Error | Voltage to Fan/Drive is too high. Unpower machine to clear error. Check voltage input and check wiring to machine. Replace fan/drive motor if error persists.                                                                                            |
| EF D4     | Fan Motor Stall Error                 | Check that blower wheel spins freely. Error can be cleared by any key press.                                                                                                    |
| EF OS     | Fan Motor Coherence Check Error       | Check that blower wheel spins freely. Error can be cleared by any key press.                                                                                                    |

| Display | Description                                     | Cause/ Corrective Action                                                                                                    |
|---------|-------------------------------------------------|----------------------------------------------------------------------------------------------------|
| EF 06   | Fan and Drive Motor IPM Overtemp Error          | IPM temperature is detected too high.<br>Check that heat sink on the fan/drive is<br>clear of lint or any other obstruction and<br>check that cylinder spins freely when emp-<br>ty. Replace fan/drive motor if error per-<br>sists.                        |
| EF DB   | Fan and Drive Motor Current Limit Error         | Check that cylinder/fan turns freely, make<br>sure machine is not overloaded. Replace<br>fan/drive motor if error persists.                                                                                                    |
| EF 09   | Fan and Drive Motor 460V Drive Over-<br>current | Check that cylinder/fan turns freely, make<br>sure machine is not overloaded. Replace<br>fan/drive motor if error persists.                                                                                                    |
| EF 10   | Fan and Drive Motor Low DC Bus Error            | Voltage to Fan/Drive is too low. For 120V machines, make sure wire harness jumper is connected which connects pins 1 and 2 of the 5-pin connector on the motor. Check voltage input and check wiring to machine. Replace fan/drive motor if error persists. |
| EF 12   | Fan and Drive Motor Microcontroller<br>Fault    | Try to power down and power up the ma-<br>chine to clear the error. If error persists re-<br>place fan/drive motor.                                                                                                    |
| EF E I  | Optional Heat Output Shorted                    | Check wiring to valve/motor connected to output, replace valve/motor.                                                                                                    |
| EF      | Motor Relay Enable Output Shorted               | Check motor power relay connected be-<br>tween, if error persists replace relay.                                                                                                    |
| EF ±3   | Spare Relay Enable Ouptut Shorted               | Check relay powered by KM2 output, if error persists replace relay.                                                                                                    |
| EF L4   | Auxiliary Relay 1 Ouput Shorted Error           | Check relay powered by Aux 1 output, if error persists replace relay.                                                                                                    |
| EF LS   | Run Relay Output Shorted Error                  | Check Relay powered by the Run output, if error persists replace relay.                                                                                                    |
| EF      | Gas Valve 1 Output Shorted Error                | Check gas valve 1, if error persists replace valve.                                                                                                    |
| EF L7   | Gas Valve 2 Output Shorted Error                | Check gas valve 2, if error persists replace valve.                                                                                                    |
| E9 D I  | ICM Lockout Alarm Active                        | Check that the gas is turned on and that the ignition circuit functions. Also check that the gas valve is operational.                                                                                                    |
| E9 D2   | ICM Alarm Reset Shorted Error                   | Check wiring between the I/O board and<br>the ignition control. Power down and pow-<br>er up machine to clear the error.                                                                                                    |

| Display | Description                                   | Cause/ Corrective Action                                                                                                    |
|---------|-----------------------------------------------|----------------------------------------------------------------------------------------------------|
| E9 03   | ICM Hardware Failure Error                    | Ignition control has detected a hardware<br>fault. Power down and power machine to<br>clear error. Replace ignition control if error<br>persists.                                                                                                    |
| Eo 05   | I/O Board 24VDC Supply Over Voltage<br>Error  | Check machine input voltage. Power down<br>and power up the machine to clear error. If<br>error persists replace I/O board.                                                                                                    |
| Eo 06   | I/O Board 24VDC Supply Under Voltage<br>Error | Check machine input voltage, clear any<br>debris or lint from the I/O board. Power<br>down and power up the machine to clear<br>error. If error persists replace I/O board.                                                                                                    |
| Eo 07   | Heat Output Shorted Error                     | Power down machine to clear error, power<br>up machine, try heating again. If error per-<br>sists, replace I/O board.                                                                                                    |
| Eo 32   | Mosfet Enabled Shorted Error                  | Power down machine to clear error, power<br>up machine, try running a cycle. If error<br>persists, replace I/O board.                                                                                                    |
| EN rL   | Manual Reset Limit Error                      | Inspect tumble dryers venting/ventwork to<br>ensure that the ventwork is adequate and<br>that there are no blockages. Be sure to<br>clean and inspect lint screen. Remove any<br>lint buildup around the thermostat. Limit<br>needs to be manually reset and machine<br>needs to be powered down to clear the er-<br>ror. If problem persists, replace thermostat. |
| E5 L I  | Stove Limit 1 Cycle                           | Inspect tumble dryers venting/ventwork to<br>ensure that the ventwork is adequate and<br>that there are no blockages. Be sure to<br>clean and inspect lint screen. Remove any<br>lint buildup around the thermostat. If prob-<br>lem persists, replace thermostat.                                                                                                 |
| E5 L2   | Stove Limit 2 Cycle                           | Inspect tumble dryers venting/ventwork to<br>ensure that the ventwork is adequate and<br>that there are no blockages. Be sure to<br>clean and inspect lint screen. Remove any<br>lint buildup around the thermostat. If prob-<br>lem persists, replace thermostat.                                                                                                 |

Table 9